113學年度五專優先免試入學 招生說明暨校內報名收件注意事項

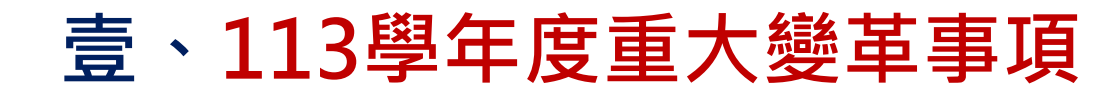

▶ 多元學習表現-服務學習 恢復

**3服務時數每滿1小時得 0.25分**(積分上限15分,計60小時)

## ▶ 報到注意事項

五專優免錄取生已於本學年度
各招生管道錄取且報到
·並未依該招生簡章
規定放棄期限內聲明放棄錄取資格者
·不得再報到本(五專優免)招生管道
違者取消其五專優先免試入學錄取資格。

| 貳、招生                                                         | E簡章查詢與下載                                                                                 |                                               |                                                                                                    |                                                                             |                                                                                           |                             |                                 | Ď                     | $\int$               |                         |             |       |
|--------------------------------------------------------------|------------------------------------------------------------------------------------------|-----------------------------------------------|----------------------------------------------------------------------------------------------------|-----------------------------------------------------------------------------|-------------------------------------------------------------------------------------------|-----------------------------|---------------------------------|-----------------------|----------------------|-------------------------|-------------|-------|
| ▶簡章及                                                         | 報名表下載                                                                                    | > 簡章查調                                        | 洵系                                                                                                    | 統                                                                           | 5                                                                                         |                             |                                 |                       |                      |                         |             |       |
| https://www.j                                                | ctv.ntut.edu.tw/u5/                                                                      | https://ent06.jctv.                           | .ntut.e                                                                                                    | du.t                                                                        | w/enter5URu                                                                               | leRe                        | por                             | t                     |                      |                         |             |       |
| 技 来      校 院 招 生          会         まま          な          ま | 五專優先免試入學招生                                                                               | 113學編<br>簡章<br>統維漢時間為每日17:00-1                | 年度五専優先<br><b> 全 空 わ う</b> の の の 、 新会 の の 、 新会 の の 、 、 新会 の の 、 、 新会 の 、 、 新会 の 、 、 、 、 、 、 、 、 、 、 、 、 、 、 、 、 、 、 | 免試入學招<br><b>系統</b><br>於該時段作業                                                | 召生<br>王辦單位 /<br>€・為避免還作本糸統時發生銷誤,連講使用                                                      | 技專校院打<br><u>Chrome</u> 瀏覽   | 召生委員<br><sup>器的<u>無痕視</u></sup> | <b>會聯合</b> [<br>窗,最佳溪 | 冒<br>魔解析度為           | 1024 * 768              |             |       |
| 1. 最新消息                                                      | 里安口径   間早 道 詞 映 「 軟   安 貝 学 tx f F 未 系統                                                  |                                               |                                                                                                    |                                                                             | 招生科(組)名額                                                                                  | ł                           | 學校簡介                            | `<br>                 | ]                    | 科(維                     | ])簡介        |       |
| • 防疫應變專區                                                     | 米本簡章內容採用PDF檔案格式,須先安裝Acrobat Reader後,方可關聯。                                                | 區位: <u>不限制 /</u><br>屬性· 不限制 /                 | 校行                                                                                                    | 3 國立臺北                                                                      |                                                                                           | 學相                          | 交代碼                             | 104                   | 聯                    | 格電話 0                   | 2-2771217   | 1     |
| <ul> <li>重大變革事項</li> </ul>                                   | 【簡章下載】*自113.1.15()超提供下載* 招生簡章                                                            | 公私立:「不限制▼                                     |                                                                                                    | 106344 3                                                                    | 室儿巾八女ఋ心子来⋈♀按15%                                                                           | 有                           |                                 |                       |                      | <sup>李兵</sup> 0<br>外加名額 | 2-2/51365/  |       |
| • 考生資訊                                                       | 113學年度五專優先免試入學招生簡章全文下載次數: 1833<br>113學年度五專優先免試入學招生醫校簡音資料本詢為統下載次數: 701                    | 科(組)別開鍵字:                                     | ·····································                                                                              | 志願代<br>碼                                                                    | 科別                                                                                        | 採<br>計 一<br>會 般<br>考 生<br>成 | 大陸<br>長期<br>挅女                  | 原住民生                  | 身 派外<br>障 人員<br>生 子女 | 境外<br>科技<br>人才<br>子女    | 蒙<br>藏<br>生 | 退伍軍人  |
| <ul> <li>國中學校資訊</li> <li>委員學校資訊</li> </ul>                   |                                                                                          | 104 國立臺北科技大學<br>10501-航海科<br>105 國立高雄科技大學     | 別<br>及<br>名<br>額                                                                                                   | <b>10401</b>                                                                | 智慧自動化工程科<br>合計                                                                            | 績<br>☑ 24<br>24             | 1                               | 1                     | 1 1<br>1 1           | 1                       | 1 1<br>1 1  | 1     |
| <ul> <li>其他資訊</li> <li>2. 招生學校</li> </ul>                    | 113學年度五專優先免試入學報名表(一般生:請以白色紙張列印)<br>[PDF檔 下載次數:182] [Word檔] _/填寫範例(一般生)                   | 10502-輪機工程科<br>105 國立高雄科技大學<br>10503-漁業科技與管理科 | 錄<br>取<br>生<br>報<br>到                                                                                              | 1. 報到日<br>2. 報到方<br>3. 報到應                                                  | 期:113年6月18日(星期 <u>一</u> )中午12:00前。<br> 式:網路報到。<br> 激励文件(資料):(1)錄取生報到聲明書(經<br>2018年19月11日) | 免試生及家長                      | 簽章後上(                           | 專)(2)中華               | 民國國民身                | 分證 <b>(</b> 健保卡         | 、居留證或ノ      | 入出墳許  |
| 3. 規章辦法                                                      | 113學年度五專優先免試入學報名表(特種生:請以黃色紙張列印)<br>【PDF檔 下載次數:56】 【Word檔】 _ ↗填寫範例(特種生)                   | 105 國立高雄科技大學<br>10504-模具工程科<br>105 國立高雄科技大學   | 伯<br>關<br>資<br>訊                                                                                                   | 回證)(3)<br>4. 詳細報                                                            | 四中華乘證香。<br>到方式請於113年6月14日(五)參見本校招:                                                        | 主網頁・(網址                     | : https://                      | undergra              | duate.ntut           | .edu.tw/ind             | ex.php?AC   | T=1 ) |
| 5. <sub>常見問</sub><br>6.                                      | 與下載<br>子發結果複查申請表 [PDF檔] [Word檔]                                                          | 10701-精密機械工程科<br>107 國立虎尾科技大學                 | 備註                                                                                                    | <ol> <li>本校學</li> <li>男女兼</li> <li>備有男</li> <li>法)。</li> <li>本校設</li> </ol> | ¥釋要収要依教育部核定標準辦理。<br>FW / 修業年限五年,修業期滿成績及格者<br>S文宿舍,專一至專三學生優先入住,惟學<br>Y置英語能力畢業門檻,故本科除日間英語!  | ,授予副學士<br>生戶籍地於雙<br>课程外,另加  | 學位證書<br>北部分地區<br>強英語聽           | ,<br>區不提供住<br>、說、讀、   | 宿(住宿規≇<br>寫之訓練。      | 范請詳見本校                  | 學生宿舍管       | 理辦    |
| <ol> <li>簡章查詢與下載</li> <li>7. 簡章購買方式</li> </ol>               | 附表三:錄取報到生放棄錄取資格聲明書 [PDF檔] [Word檔]<br>附表四:申訴表 [PDF檔] [Word檔]<br>附表五:報名信封封面 [PDF檔] [Word檔] | <u>•</u> 10702-貢計⊥栏科                          |                                                                                                    |                                                                             |                                                                                           |                             |                                 |                       |                      |                         | 3           | ——-i  |

| 項次 | 日期                                                                            | 項目                                                                             |  |
|----|-------------------------------------------------------------------------------|--------------------------------------------------------------------------------|--|
| 1  | 113年 1月 15日(一)起                                                               | 簡章、報名表公告暨下載                                                                    |  |
| 2  | <mark>五專優免集體報名網站【練習版】開放</mark><br>113年 4月12日(五)10:00 起<br>5月14日(二)17:00 止     | 國中集體報名練習版網址:<br>https://www.jctv.ntut.edu.tw/u5/                               |  |
| 3  | 國中學校集體報名<br>113年 5月20日(一)10:00 起<br>5月24日(五)12:00 止<br>完成網路資料輸入及繳費            | <mark>報名資料請於113年5月24日(星期五)前寄至</mark><br>106344臺北市大安區忠孝東路三段1號<br>國立臺北科技大學億光大樓5樓 |  |
| 4  | <mark>個別網路報名</mark><br>113年 5月21日(二)10:00 起<br>5月24日(五)15:00 止<br>完成網路資料輸入及繳費 | (113學年度五專優先免試入學招生委員會收)<br>國中集體報名及個別網路報名網址:<br>https://www.jctv.ntut.edu.tw/u5/ |  |
| 5  | 113年 5月29日(三)10:00 起<br>5月31日(五)17:00 止                                       | 查詢報名是否完成                                                                       |  |

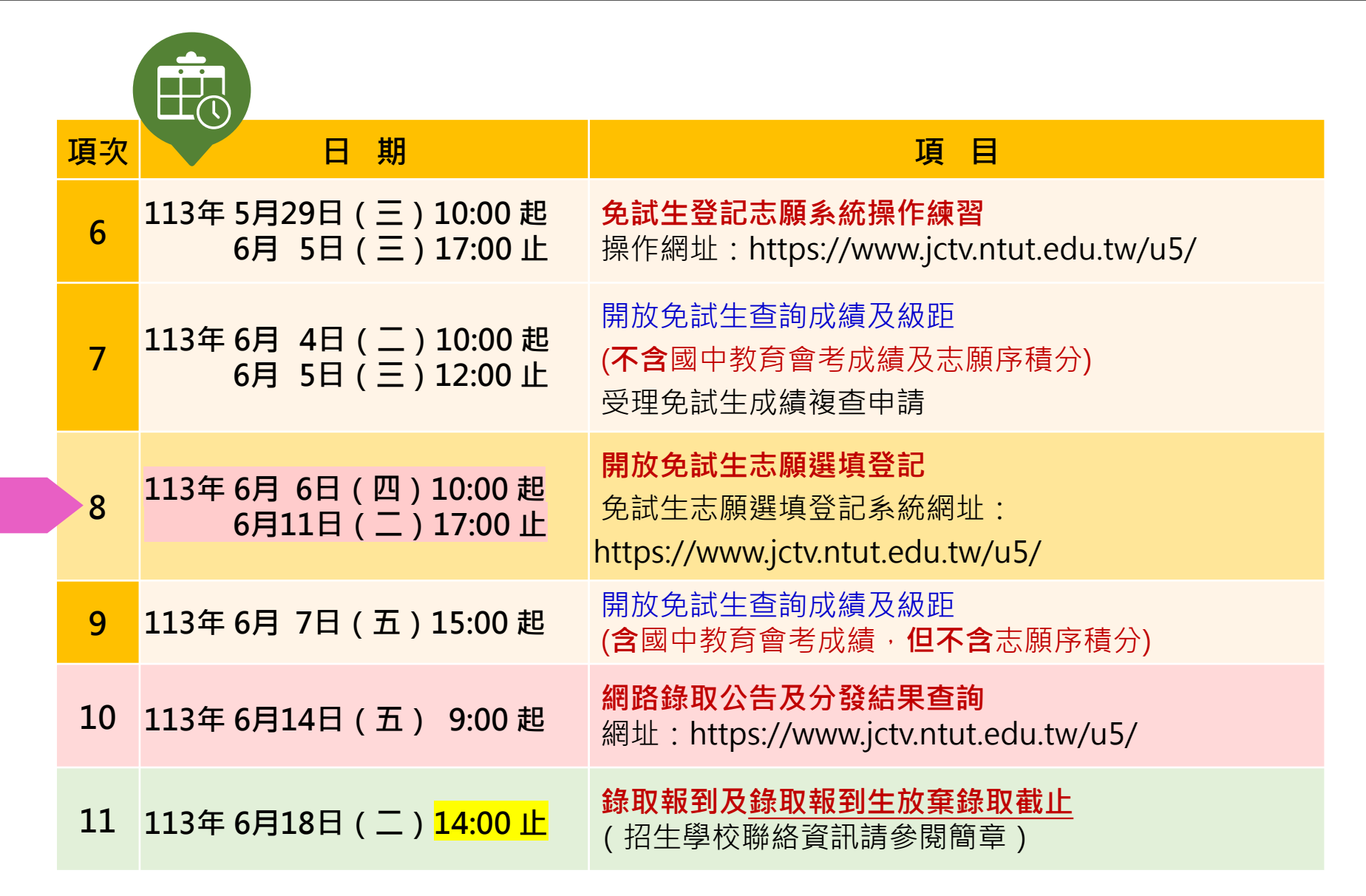

# 陸、成績採計與計算(1/5)

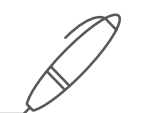

| 積分採        | 計項目  | 積分_ | 上限 | 積分採計項目說明                                                                                                    |  |  |  |  |  |
|------------|------|-----|----|----------------------------------------------------------------------------------------------------|--|--|--|--|--|
| 志願序 (1~30) |      | 26  |    | 每 5 志願順序為 1 級別; 第1-第5志願:26分、第6-第10志願:25分、<br>第11-第15志願:24分、第16-第20志願:23分、第21-第25志願:22分、<br>第26-第30志願:21分                                                     |  |  |  |  |  |
| 競賽         |      | 7   |    | 簡章 "國際、全國" 、區域及縣(市)競賽項目 : <mark>7-1分</mark> (同學年度同項競賽擇優<br>1次採計) 採計期限 : 國中就學期間至113.5.14(含)前為限。                                                               |  |  |  |  |  |
| 習表現        | 服務學習 | 15  | 15 | <ol> <li>擔任班級幹部、小老師或社團幹部任滿一學期得2分,同一學期同時擔任班級幹部、小老師或社團幹部,仍以2分採計。</li> <li>參加校內服務學習課程及活動,或於校外參加志工服務或社區服務每<br/>滿1小時得0.25分。採計期限:國中就學期間至113.5.14(含)前為限。</li> </ol> |  |  |  |  |  |
| 技藝優良       |      | 3   |    | 採計技藝教育課程成績(以單一學期之百分制成績擇優採計):<br>90分以上:3分、80分以上未滿90分:2.5分、70分以上未滿80分:1.5分、<br>60分以上未滿70分:1分,其成績應於國中就學期間且至113.5.14(含)前為限。<br>(百分制成績小數點以後無條件捨去)                 |  |  |  |  |  |
| 弱勢身分       |      | 3   |    | 低收入戶:3分;中低收入戶、支領失業給付、特殊境遇家庭:1.5分<br>(符合一項即可) 報名時檢附在報名期間內有效之證明文件                                                                                              |  |  |  |  |  |
| 均衡學習       |      | 21  | -  | 健康與體育、藝術(或藝術與人文)、綜合、科技:7分/領域 (五學期平均成績<br>及格) (平均成績小數點以後無條件捨去)                                                                                                |  |  |  |  |  |
| 國中教育會考     |      | 32  | 2  | 國文、數學、英語、自然、社會: A <sup>++</sup> 、 A <sup>+</sup> 、 A 、 B <sup>++</sup> 、 B <sup>+</sup> 、 B 、 C<br>6.4分、6分、5分、 4分 、 3分、 2分、1分                                |  |  |  |  |  |
| 寫作測驗       |      | 1   |    | 寫作測驗分六級分:6級分、 5級分、 4級分、 3級分、 2級分、 1級分<br>1分 、 0.8分 、 0.6分 、 0.4分 、 0.2分 、 0.1分                                                                               |  |  |  |  |  |
| 總積分【上限】    |      | 10  | 1  | 會考科目違規每扣1點,則扣該科積分0.15分,至該科積分零分為止。                                                                                                    |  |  |  |  |  |

## 柒、分發順位比序原則 - 同分比序項目順序(1/4)

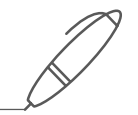

### 分發順位排定原則及同分比序順序,其中總績分為超額比序總績分,同分比序相同者,分發順位相同。

| 超离<br>總 | 頁比序<br>積分             | 均<br>學              | 衡<br>習                    | 技<br>優                                 | 藝<br>良                                              | 志願                                             | 顚序                       | 弱<br>身                                 | 勢<br>分                    | 多元<br>表                   | 學習<br>現                   | 會。寫                                | 考<br>*<br>作     | 服养<br>學習        | 务<br>習 |
|---------|-----------------------|---------------------|---------------------------|----------------------------------------|-----------------------------------------------------|------------------------------------------------|--------------------------|----------------------------------------|---------------------------|---------------------------|---------------------------|------------------------------------|-----------------|-----------------|--------|
|         |                       | Ste                 | p 01 🧲                    | Ste                                    | p 02 🌔                                              | Ste                                            | p 03                     | Ste                                    | p 04                      | Ste                       | p 05                      | Step                               | o 06 🤇          | Step            | 07     |
| 103     | L~21                  | 21 `<br>7           | 14、<br>、0                 | 3 × 2<br>1.5 ×                         | 2.5 \<br>1 \ 0                                      | 26 ·                                           | ~ 21                     | 3 • 1                                  | .5 \ 0                    | 15                        | ~ 0                       | 33                                 | ~ 0             | 15 ~            | ~ 0    |
|         | 競                     | 賽                   | 或                         | 文                                      | 數:                                                  | <sup>國</sup>                                   | 英                        | 語                                      | 自                         | 然                         | 社                         |                                    | 寫<br>測          | 作<br>驗          |        |
|         | Step                  | o 08 🧲              | Step                      | o 09 🌔                                 | Step                                                | o 10                                           | Ste                      | p 11                                   | Ste                       | p 12                      | Step                      | o 13 🌔                             | Step            | o 14            |        |
|         | 7 \ 6<br>4 \ 3<br>1 \ | • 5 •<br>• 2 •<br>0 | A++><br>A>E<br>B+><br>C>f | →A⁺><br>} <sup>++</sup> ><br>→B><br>缺考 | A <sup>++</sup> ><br>A>B<br>B <sup>+</sup> ><br>C>街 | A+><br><sup>++</sup> ><br>B><br><sub>未</sub> 考 | A*+><br>A>I<br>B*><br>C> | >A+><br>3 <sup>++</sup> ><br>>B><br>缺考 | A++><br>A>B<br>B+><br>C>t | ·A+><br>/++><br>·B><br>決考 | A++><br>A>B<br>B+><br>C>ቼ | A+><br><sup>++</sup> ><br>B><br>決考 | 6>5<br>3>2<br>缺 | >4><br>>1><br>考 |        |

※積分採計無論是否採計會考成績,於同分比序項目皆為一致標準,且均包含會考科目之比序。

- 護理科及國立招生學校之各科組,總積分計算項目須採計國中教育會考成績。
- 非護理科之私立招生學校各科組,總積分計算項目由各校自行決定是否採計國中教育會考成績。

## 捌、網路選填登記志願(1/2)

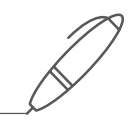

## 113年6月6日(四)10:00起至113年6月11日(二)17:00止

## ▶本招生一律採網路選填登記志願

▶全國一區,免試生可就招生學校各科(組)選填登記志願,最多以30個為限。
▶免試生於網路選填登記志願規定期間內,至本委員會網站網路選填登記志願
系統,輸入「身分證統一編號(居留證號或入出境許可證統一證號)」、「出生
年月日」及自行設定之「通行碼」後,即可登入系統進行選填登記志願。

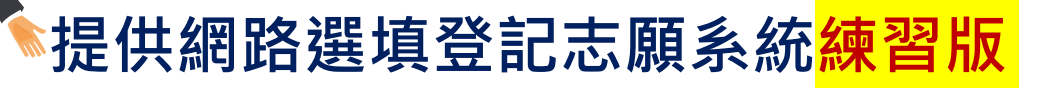

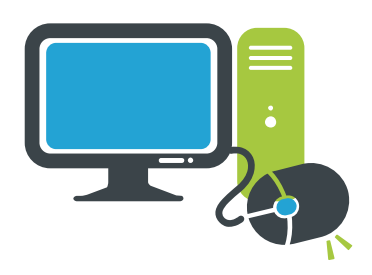

113年5月29日(三)10:00起至113年6月5日(三)17:00止 免試生事先熟悉操作介面流程或試填志願順序 練習版系統不儲存免試生修改後之通行碼,亦不延用至正式版

## 捌、網路選填登記志願(2/2)

- 全、金試生在家長(監護人)陪同下,於規定時間內共同完成網路選填登記志願並確定送出。
- >同一時間同一帳號僅允許一人上網選填登記志願。
   >請留意!不得同時開啟多個瀏覽器重複登入。
   >超過20分鐘未有操作動作者,系統將會自動登出。
   >免試生必須看到「您已完成網路選填登記志願」 之訊息並產生「志願表」才算完成網路選填登記 志願。

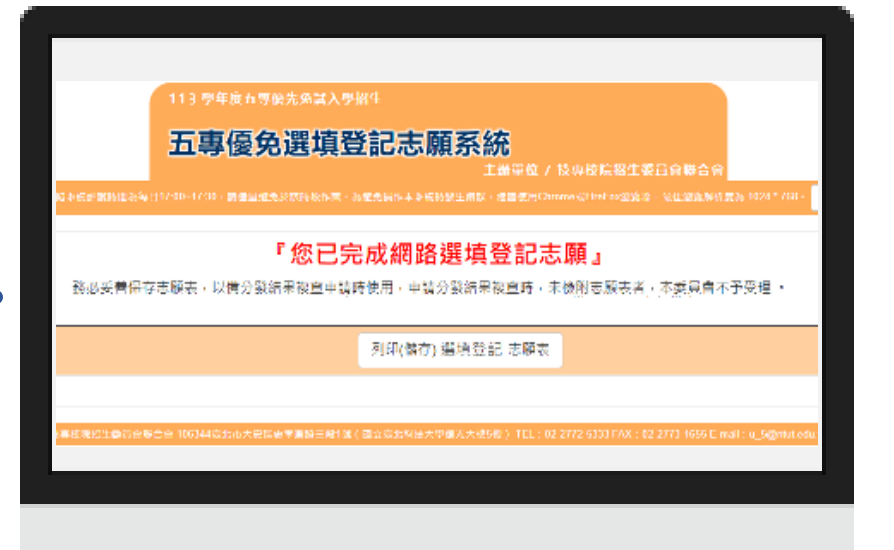

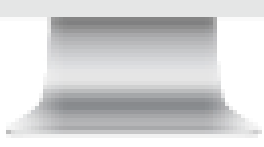

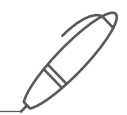

玖、分發方式

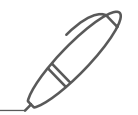

依照免試生<u>分發順位</u>之順序,再按免試生<u>選填登記之志願序</u>進行統一分發。

- ■一般生:各校一般生科(組)名額,依一般生分發順位之順序錄取至額滿為止。
  惟大陸長期探親子女為依選填之志願順序,達該科(組)一般生之最低錄取標準者,依其分發順位順序僅限於該科組之「大陸長期探親子女」招生名額下分發。
- ■特種身分生:依選填之校科(組)之志願順序
  - 先以<u>一般生身分</u>與其他一般生依一般生分發順位之順序,分發於該校科(組)之 一般生名額,至額滿為止;
  - <u>未以一般生身分獲分發錄取者</u>,但若該校科(組)有該類特種身分生外加名額, 再以特種生身分及依其特種身分生分發順位之順序,分發於該類特種身分生之外 加名額,至額滿為止。

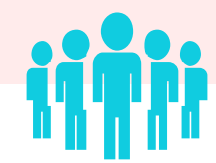

## 拾、報到及放棄

報到

放棄

未放棄

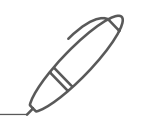

錄取生已於本學年度各招生管道錄取且報到,並未依該招生簡章規定放棄期限內聲明 放棄錄取資格者,不得再報到本招生管道,違者取消其五專優先免試入學錄取資格。

依所錄取招生學校之報到規定辦理報到手續,逾期未完成報到手續者,取消錄取資格, 錄取生不得異議。錄取生請務必詳閱所錄取招生學校「錄取生報到相關資訊」之規定, 或向所錄取學校查詢。

錄取生完成報到後,如欲放棄錄取資格者,應填寫「113學年度五專優先免試入學錄取 報到生<u>放棄錄取資格聲明書</u>」,於 113年 6月18日(星期二)14:00前傳真並同時以電 話確認後,再以限時掛號郵寄(郵戳為憑,逾期不予受理)至錄取學校辦理。

錄取生已完成報到且未於簡章規定放棄期限內聲明放棄錄取資格者,不得再參加本學年 度其後高級中等學校及五專各項入學招生(含續招),違者取消其五專優先免試入學錄 取資格。

# 五專優先免試入學報名表件填寫範例

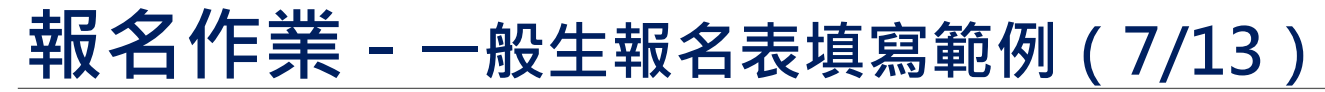

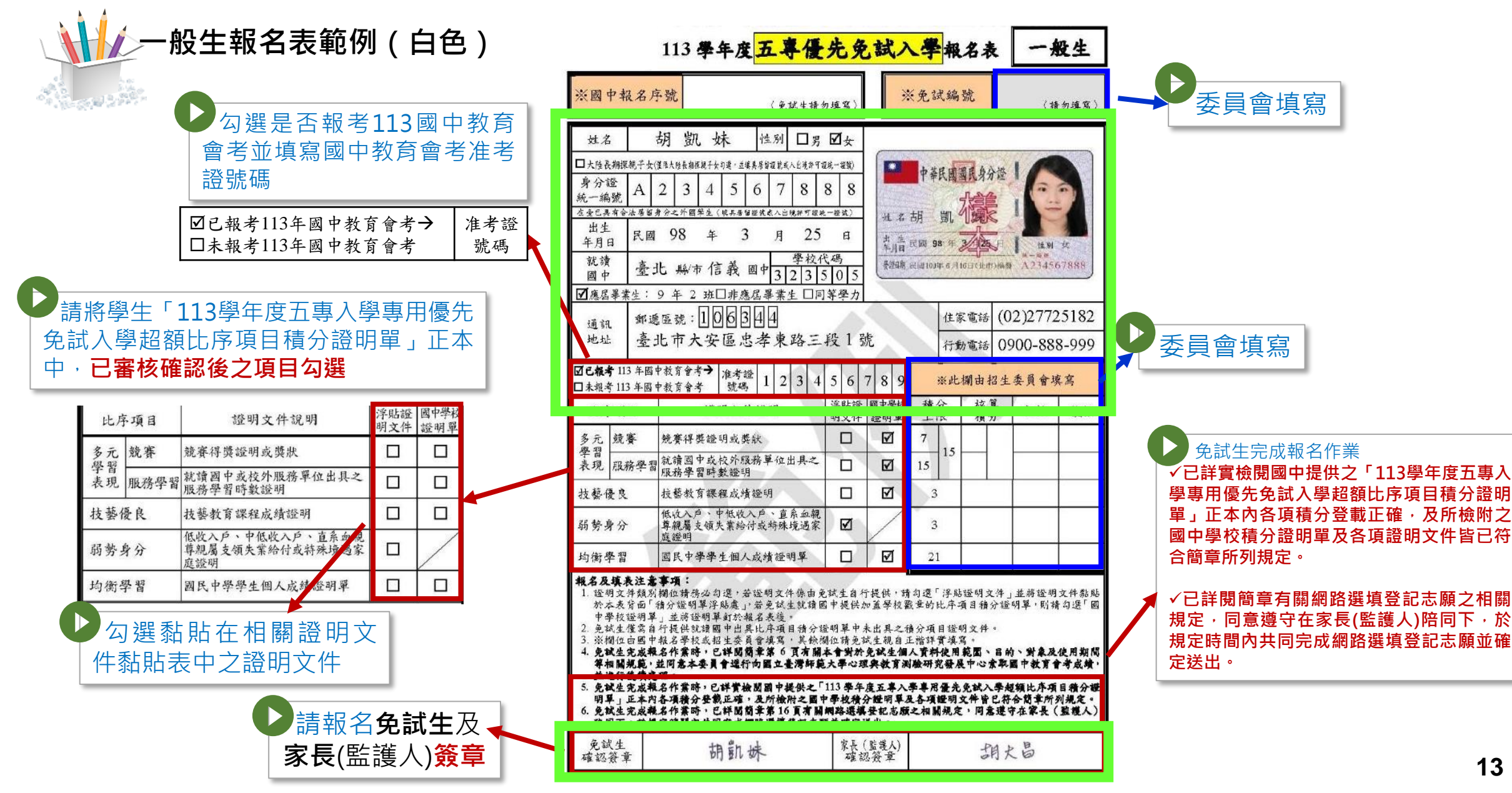

## 報名作業 - 一般生報名表填寫範例(8/13)

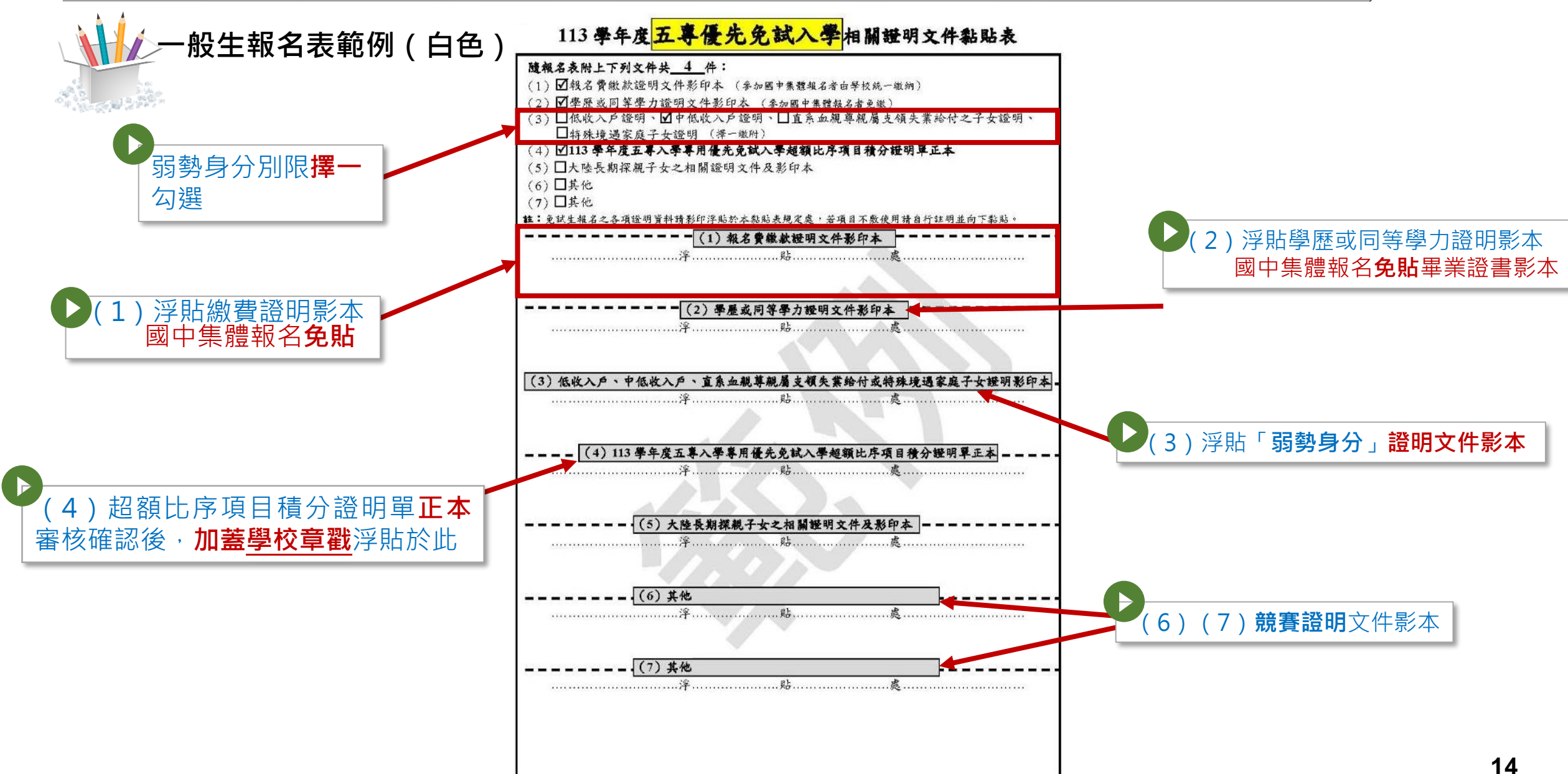

## 報名作業 - 特種生報名表填寫範例(9/13)

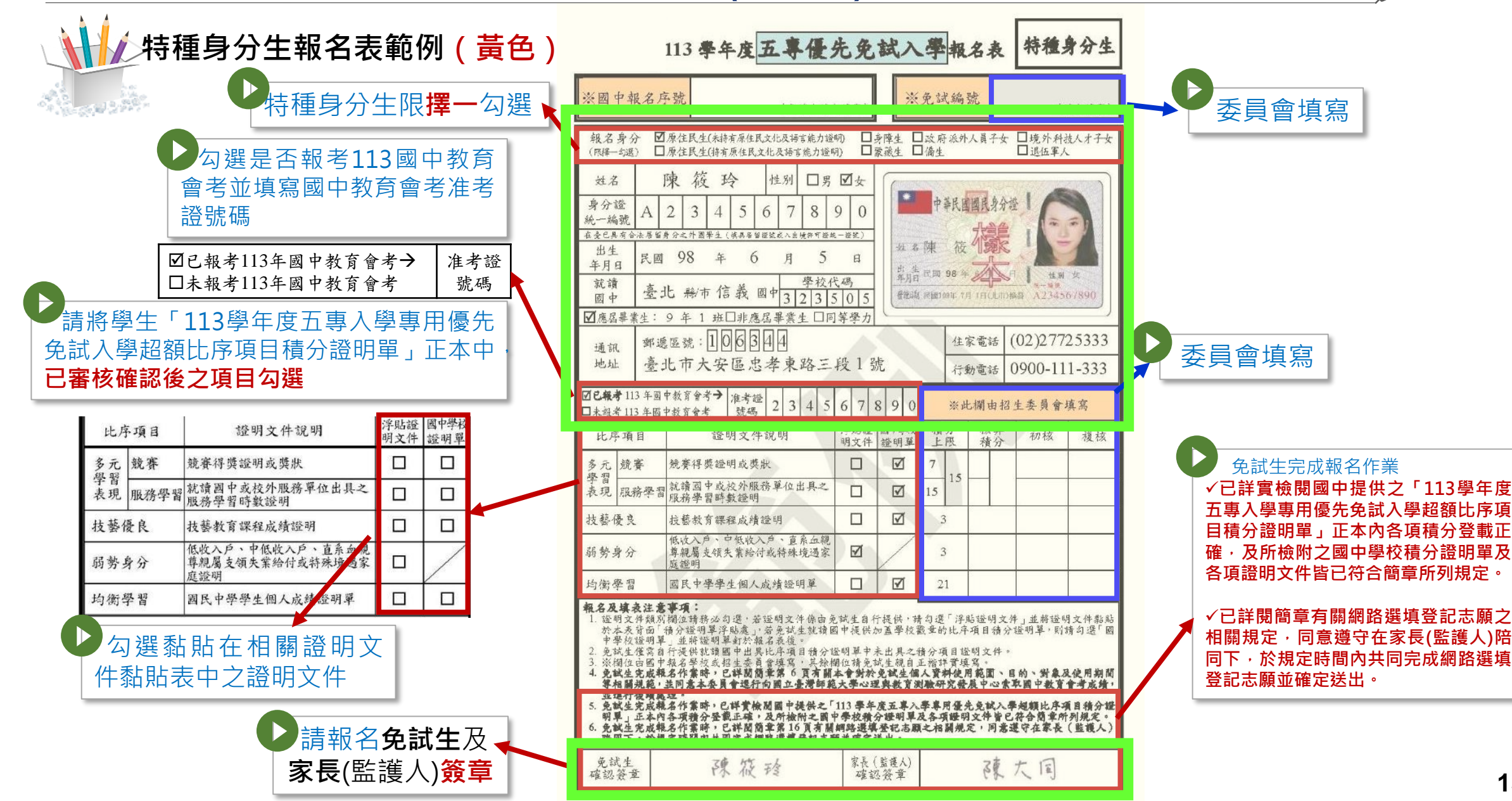

## 報名作業 - 特種生報名表填寫範例(10/13)

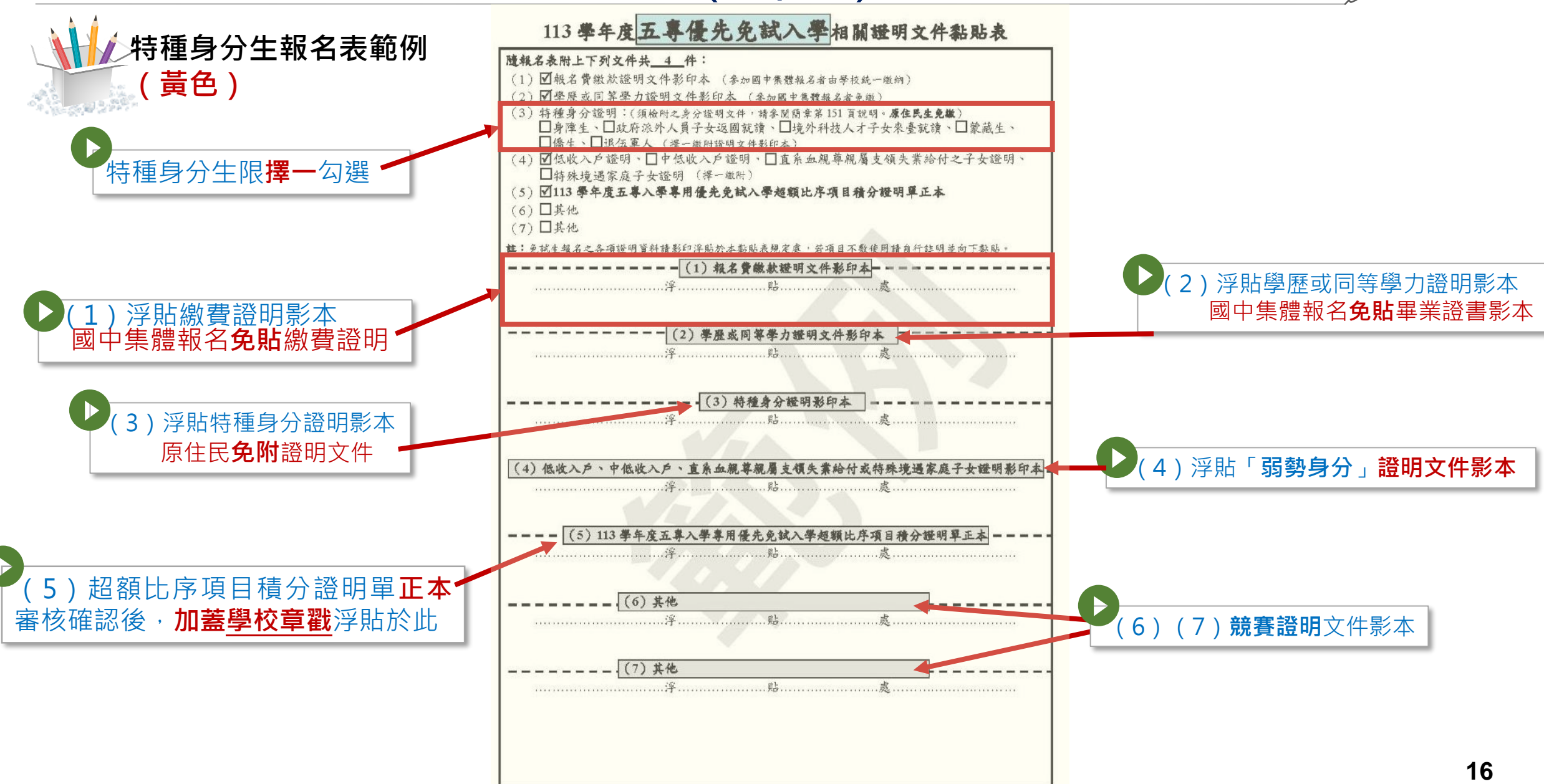

## 五專優先免試報名表填寫注意事項

- •1.請正楷填寫完整准考證號碼以上之資料。
- •2. 請**貼好身分證正面影本或健保卡正面影本**(無則以戶 口名簿影本代替)。
- •3. 學生及家長簽名。(<u>中文、全名、正楷</u>)

# 五專優先免試報名須繳交之證明文件

學生需準備之證明文件(**無則皆免**):

- 1. 競賽獎狀影本。
- 2. 技藝教育課程成績證明。
- 3. (中)低收入戶證明。
- 4. 直系血親尊親屬支領失業給付證明文件。
- 5. 特殊境遇家庭證明。
- 6. 大陸長期探親子女相關證明。
- 7. 幹部證書、小老師嘉獎紀錄。

(第7項志工服務時數已滿60小時者不需要)

# 五專優先免試報名表件繳交注意事項

# ※服務學習時數

# 均衡學習成績證明 超額比序項目積分證明單

# 以上資料皆由註冊組輸入及列印 <u>學生不需要繳交</u>!

## 五專優先免試報名表件繳交注意事項

※報名表及證明文件請用迴紋針整理好(勿自行黏貼)

# 連同報名費(300元或120元)

# 於<u>5月06日(星期一)至5月10日(星期五)</u>

至教務處註冊組報名

# 五專優先免試志願選填說明

# ◆志願選填練習:5月31日(五)午休

◆正式志願選填:6月06日(四)至6月11日(二)

(自行在家上網選填・必須有家長陪同)

※<u>未選填志願者無法分發,視同放棄</u>。

◆儲存及列印志願表:完成網路選填志願後。

# (也可以至註冊組列印)

◆公告分發結果:6月14日(五)9時起

# 五專優先免試入學免試生系統操作說明

| <b>U</b> 04 1                                                                                             | 免 | Ì  | 式生                              | 查詢系統                                                                                                    |                                                                                                    |
|----------------------------------------------------------------------------------------------------|---|----|---------------------------------|----------------------------------------------------------------------------------------------------|----------------------------------------------------------------------------------------------------|
| 1 .                                                                                                    | 系 |    | 統登                              | 入                                                                                                    |                                                                                                    |
| ● 基基放散超生素具含量合意<br>113号之中 度                                                                                |   | 3  | 1專優                             | 先免試入學招生                                                                                                    | 國中學校作業系統   考生作業                                                                                                    |
| 1. 最新消息                                                                                                   |   | 咟  |                                 |                                                                                                    |                                                                                                    |
| • 防疫應變專區                                                                                                  |   | 復次 | 系統名稱                            | 說明                                                                                                    | 開放時間                                                                                                    |
| <ul> <li>・ 重大變革事項</li> <li>・ 考生資訊</li> </ul>                                                              |   | 1  | 個別網路報名                          | 諸先下載[※糸統操作手冊]並閱讀瞭解操作畫面及注<br>意事項後,再進入「個別網路報名」<br>【若已向國中學校端鐵交報名表件及報名費之免試<br>生,這勿登入個別網路報名条統,避免造成國中學<br>校端無法集體報名登入資料及重覆報名之情事】                                                                                        | 113年5月21日(星期<br>二)10:00起至<br>113年5月24日(星期<br>五)15:00止                                                                         |
| <ul> <li>國中學校資訊</li> <li>委員學校資訊</li> <li>其他資訊</li> <li>2. 招生學校</li> </ul>                                 |   | 2  | 五専優免<br>免試生查詢条<br>統             |                                                                                                    | 查 <b>詢免試生報名收件狀況</b><br>113年5月29日(星期三)10:<br>00起至<br>113年5月31日(星期五)17:<br>00止<br>查 <b>詢免試生審查結果</b><br>113年6月4日(星期二)10:<br>00起至 |
| <ol> <li>規章辦法</li> <li>重要日程</li> <li>常見問題</li> <li>簡章查詢與下載</li> <li>簡章購買方式</li> <li>下載專區</li> </ol>       |   | 3  | 五専優免<br>網路選項登記<br>志願糸統<br>(練習版) | <ul> <li>免試生查詢系統</li> <li>諸先</li> <li>諸方, 一, 一, 一, 一, 一, 一, 一, 一, 一, 一, 一, 一, 一,</li></ul>                                                                                                    | 113年6月18日(星期二)17:<br>00止<br>113年5月29日(星期<br>三)10:00起至<br>113年6月5日(星期三)17:00<br>止                                              |
| <ol> <li>9. 統計資料</li> <li>10. 相關網站達結</li> <li>11. 考生作業系統</li> <li>12. 國中學校作業系統</li> <li>考生作業系統</li> </ol> |   | 4  | 五専優免<br>網路選填登記<br>志願永統<br>(正式版) | 諸先下載【※系統操作手冊】並閩讀瞭解操作畫面及注<br>意事項後,再進入「五專優免網路選填登記志願系統」<br>進行選填登記志願<br>1. 輸入身分證統一編號(居留證號或入出境許可證統<br>一證號)<br>2. 輸入出生年月日共6碼<br>3. 第一次登入時輸入預設通行碼(預設為身分證後4<br>碼+出生月日4碼)並自行修改通行碼並妥善保管<br>4. 【依定小選《工程後》、這一中的工作後<br>分發結果查詢 | 113年6月6日(星期四)10:00<br>起至<br>113年6月11日(星期二)17:00<br>止<br>113年6月14日(星期五)09:                                                     |
| 15. 聯合會首頁                                                                                                 |   | 5  | 分發結果查<br>詢                      | 諸用免試生之「身分證統一編號(居留證號或入出境許可<br>證統一證號)」及「生日」登入查詢                                                                                                    | 00起至<br>113年6月28日(星期                                                                                                    |

**和時日本で・1004004** 

五)17:00止

### 進入免試生查詢系統

登入❶輸入身分證字號(居留證號或入出境許可證統一證號) ❷輸入出生年月日(6碼)

### ❸驗證碼

113 學年度五專優先免試入學招生

## 五專優先免試生查詢系統

主辦單位 / 技專校院招生委員會聯合會

為每日17:00~17:30,請儘量避免於該時段作業。為避免操作本系統時發生錯誤,建議使用<u>Chrome</u>瀏覽器的<u>無痕視窗</u>,最佳瀏覽

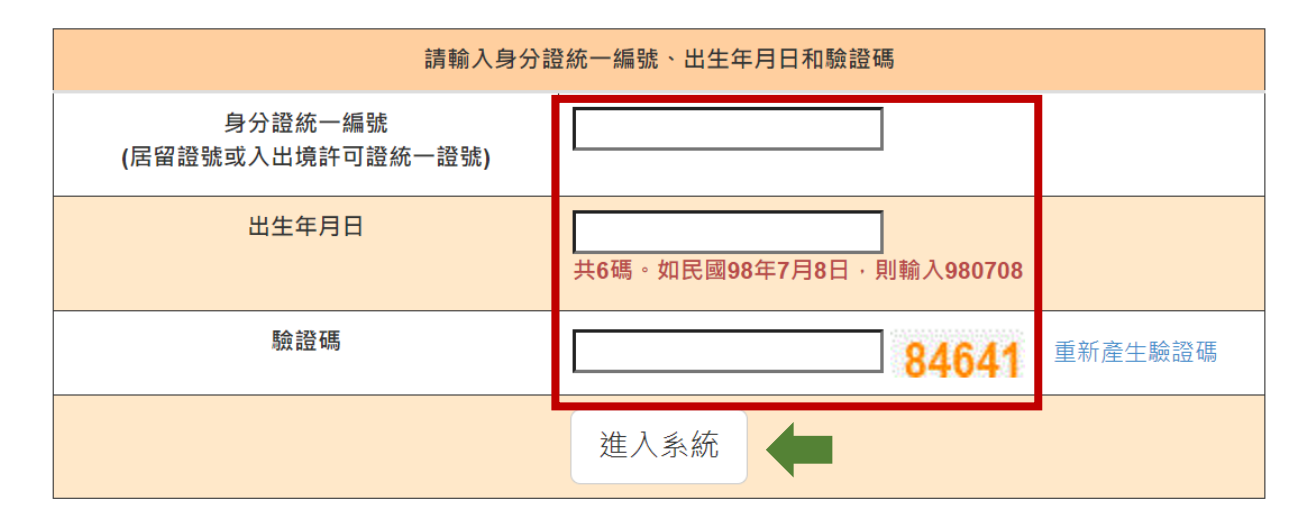

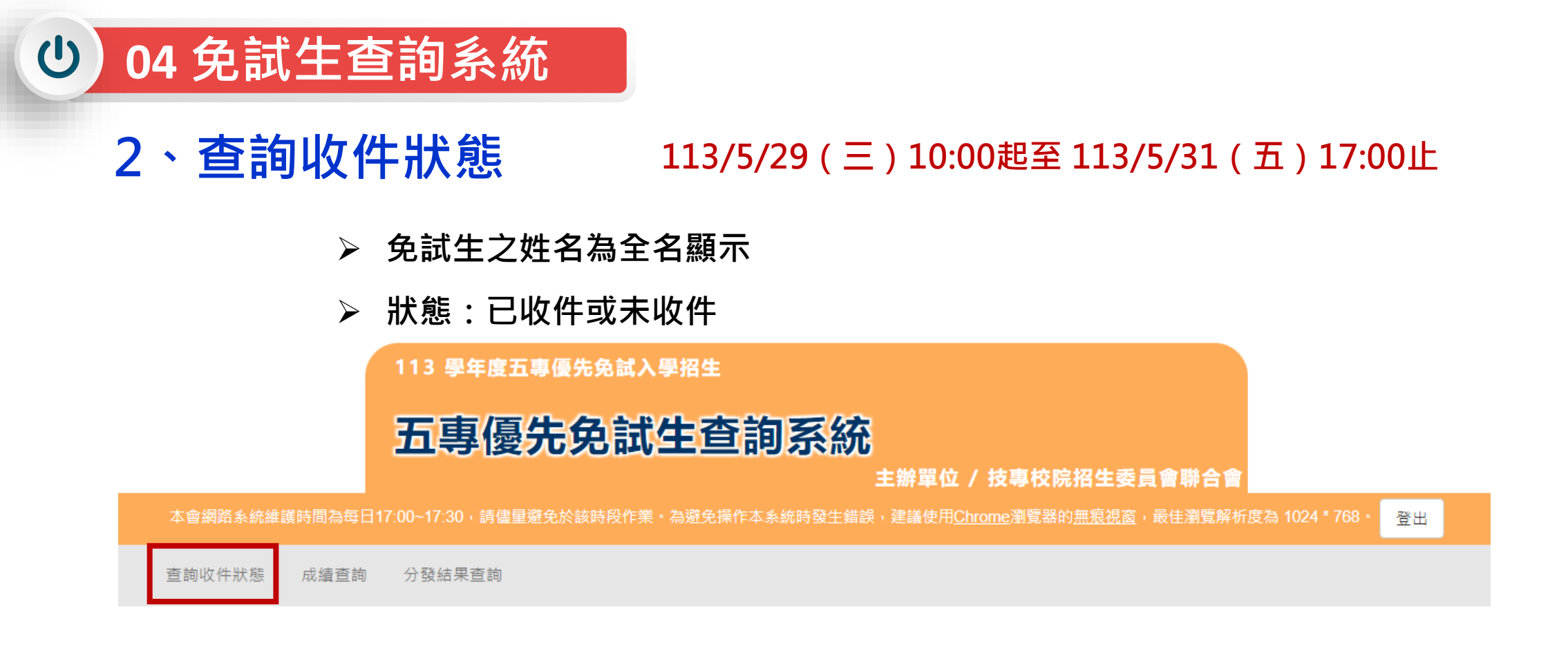

### 免試生:A

您的收件狀態為:已收件

技專校院招生委員會聯合會 106344臺北市大安區忠孝東路三段1號(國立臺北科技大學億光大樓5樓) TEL:02-2772-5333 FAX:02-2773-1655 E-mail:u\_5@ntut.edu.tw

### 113/6/4(二)10:00成績查詢(不含國中教育會考及志願序積分)

113/6/7(五)15:00成績查詢(含國中教育會考,但不含志願序積分)

## 3、成績查詢

### 審查狀態【通過】可查詢成績且可列印不含國中教育會考及含國中教育會考成績單

成績查詢 分發結果查詢 查詢收件狀態

審查狀態【不通過】

U

招額比序總積分

04 免試生查詢系統

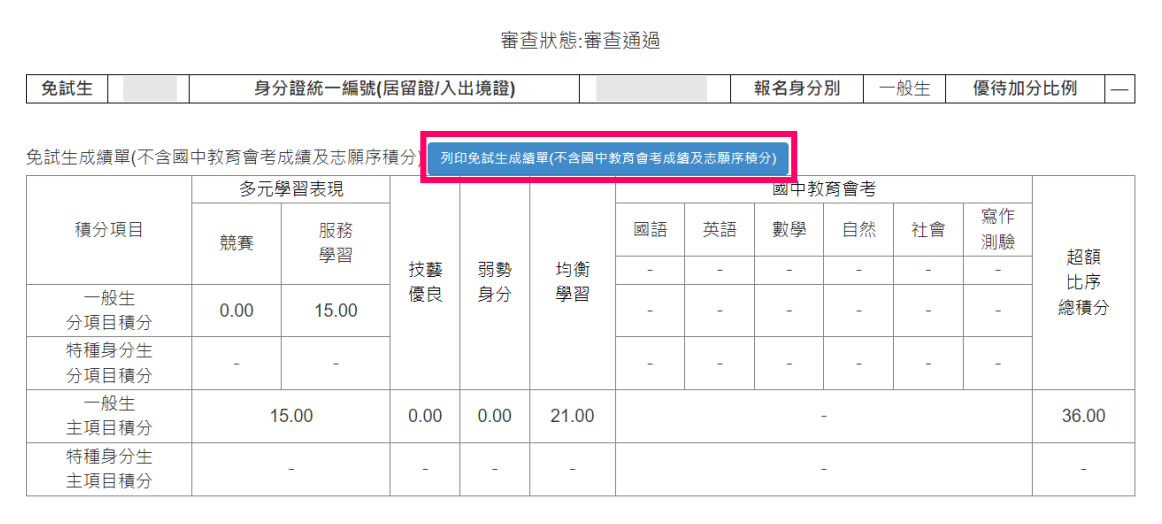

\* 如對採計積分成績(不含國中教育會考成績及志願序積分)有疑問者・得填寫簡章第157頁附表一「成績複查申請表」・ 於 113 年 6 月 4 日 (星 期二) 10:00 起至 113 年 6 月 5 日(星期三) 12:00 前 以傳真方式(傳真電話02-2773-8881)申請複查 · 同時以電話(02-2772-5333 · 02-2772-5182轉229)確認,逾期不受理,複查結果由本委員會以電話或書面方式回覆。

免試生成績單(含國中教育會考成績,但不含志願序積分) 列印免試生成績單(含國中教育會考成績,但不含志願序積分)

|                | 多元學   | 學習表現                |      |          |          |       |      | 國中教  | 育曾<br>考 |      |          |                                                  |
|----------------|-------|---------------------|------|----------|----------|-------|------|------|---------|------|----------|--------------------------------------------------|
| 積分項目           | 競賽    | 服務                  |      |          |          | 國語    | 英語   | 數學   | 自然      | 社會   | 寫作<br>測驗 | 土刀 安石                                            |
|                |       | · <del>·</del> ···· | 技藝   | 弱勢<br>身分 | 均衡<br>學習 | B +   | B +  | B +  | В       | В    | 4        | <ul><li> 世報 </li><li> 比序 </li><li> 總積分</li></ul> |
| 一般生<br>分項目積分   | 0.00  | 15.00               | 優良   |          |          | 3.00  | 3.00 | 3.00 | 2.00    | 2.00 | 0.60     |                                                  |
| 特種身分生<br>分項目積分 | -     | -                   |      |          |          | -     | -    | -    | -       | -    | -        |                                                  |
| 一般生<br>主項目積分   | 15.00 |                     | 0.00 | 0.00     | 21.00    | 13.60 |      |      |         |      |          | 49.60                                            |
| 特種身分生<br>主項目積分 |       | -                   | -    | -        | -        |       |      |      | -       |      |          | -                                                |

注意事項:上述成績均不含志願序積分;確定的分發順位須依免試生選填志願結果。取得志願序積分後。再重新排定各志願科(組)分發順位 才是確定的分發順位

※ 113 學年度五專優先免試入學超額比序總積分及級距表,請至「考生資訊」查詢·

\*如對採計積分成績(不含國中教育會考成績及志願序積分)有疑問者·得填寫簡章第157頁附表一「成績複查申請表」·於 113 年 6 月 4 日 (星 期二) 10:00 起至 113 年 6 月 5 日(星期三) 12:00 前以傳真方式(傳真電話02-2773-8881)申請複查·同時以電話(02-2772-5333、02-2772-5182轉229)確認,逾期不受理,複查結果由本委員會以電話或書面方式回覆

主要指的 **业**主要新计 成調查到 發展要查詢 審查結果說明:未依簡章所訂之報名時間完成資料 審查狀能·審查不诵過 系統不產出成績單,顯示不通過之原因 審杳狀態·審杳不诵過 審查結果說明·報名資格不符 繳寄。 25

## 4、分發結果查詢 113/6/14 (五) 9:00起

分發結果:錄取之校科(組)、未錄取之原因

04 免試生查詢系統

- 若錄取第1志願序,其第2志願序以後僅顯示志願序(反灰)
- ➢ 若未錄取,分發結果顯示「未錄取,未達錄取標準」

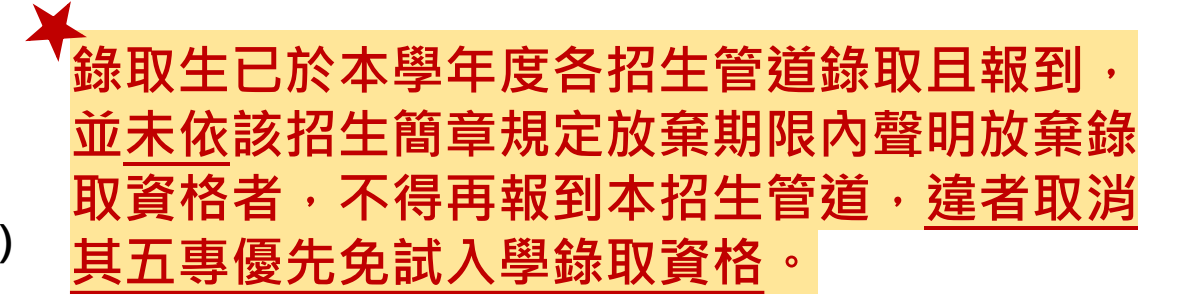

| 免試生 | P 報名身分別 | 一般生 |
|-----|---------|-----|
|     |         |     |

1. 同分比序項目及順序請參閱簡章第13頁。

2. 因同分比序未錄取者,請至113 學年度五專優先免試入學招生委員會網站「考生資訊」自行參閱各科(組)最低錄取標準表。

3. 錄取生已於本學年度各招生管道錄取且報到‧並未依該招生簡章規定放棄期限內聲明放棄錄取資格者‧不得再報到本招生管道‧違者取消其五專優先免試入學錄取資格。

4. 凡獲分發之錄取生,須於113年6月18日(星期二)14:00前,依所錄取招生學校規定之報到方式於期限內進行報到,逾期未完成報到手續者,取消錄取資格,錄取生不得異議,錄取生請務必詳閱所錄取招生學校「錄取生報到相關資訊」之規定(簡章第20至60頁),或向所錄取學校查詢。

5. 錄取生完成報到後,如欲放棄錄取資格者,請依簡章第163頁附件三「113 學年度五專優先免試入學錄取報到生放棄錄取資格聲明書」,於 113 年 6 月 18 日(星期二) 14:00 前 傳真並同時以電話確認後(聯絡電話參考簡章第20至60頁)再以限時掛號郵寄(郵戳為憑,逾期不予受理) 至錄取學校辦理。

6. 錄取生已完成報到且未於簡章規定放棄期限內聲明放棄錄取資格者,不得再參加本學年度其後高級中等學校及五專各項入學招生(含續招),違者取消其五專優先免試入學錄取資格。

1. 同分比序項目及順序請參閱簡章第13頁。

2. 因同分比序未錄取者,請至113學年度五專優先免試入學招生委員會網站「考生資訊」自行參閱各科(組)最低錄取標準表。

. 錄取生已於本學年度各招生管道錄取且報到,並未依該招生簡章規定放棄期限內聲明放棄錄取資格者,不得再報到本招生管道,違者取消其五專優先<mark>免</mark>試入學錄取資格

4. 凡獲分發之錄取生,須於113年6月18日(星期二)14:00前,依所錄取招生學校規定之報到方式於期限內進行報到,逾期未完成報到手續者,取消錄取資格,錄取生不得異議,錄取生請務必詳閱所錄取招生學校「錄取生報到相關資訊」之規定(簡章第20至60頁),或向所錄取學校查詢。

5. 錄取生完成報到後,如欲放棄錄取資格者,請依簡章第163頁附件三「113 學年度五專優先免試入學錄取報到生放棄錄取資格聲明書」,於 113 年 6 月 18 日(星期二) 14:00 前 傳真並同時以電話確認後(聯絡電話參考簡章第20至60頁)再以限時掛號郵寄(郵戳為憑,逾期不予受理) 至錄取學校辦理。

6. 錄取生已完成報到且未於簡章規定放棄期限內聲明放棄錄取資格者,不得再參加本學年度其後高級中等學校及五專各項入學招生(含續招),違者取消其五專優先免試入學錄取資格。

|     | 列印分發結果                               |                                                                                                    |                |               |      |  |  |  |  |  |
|-----|--------------------------------------|----------------------------------------------------------------------------------------------------|----------------|---------------|------|--|--|--|--|--|
| 志願序 | 校科(組)                                | 有採計會考成績                                                                                                    | 一般生<br>超額比序總積分 | 一般生<br>最低錄取標準 | 分發結果 |  |  |  |  |  |
| 1   | 慈濟學校財團法人慈濟科技大學-護理科                   |                                                                                                    | 75.60          | 73.10         | 錄取   |  |  |  |  |  |
| 2   | 耕莘健康管理專科學校-護理科(新店校區)                 | <ul> <li>Image: A set of the set of the</li></ul> |                |               |      |  |  |  |  |  |
| 3   | 崇仁醫護管理專科學校-護理科                       |                                                                                                    |                |               |      |  |  |  |  |  |
| 4   | 新生醫護管理專科學校-護理科                       |                                                                                                    |                |               |      |  |  |  |  |  |
| 5   | 育英醫護管理專科學校-護理科                       |                                                                                                    |                |               |      |  |  |  |  |  |
| 6   | 康寧學校財團法人康寧大學(原康寧醫護暨管理專科學校)-護理科(臺北校區) |                                                                                                    |                |               |      |  |  |  |  |  |
| 7   | 敏惠醫護管理專科學校-護理科                       |                                                                                                    |                |               |      |  |  |  |  |  |

|     |               | 列印分發結    | 果              |               |              |
|-----|---------------|----------|----------------|---------------|--------------|
| 志願序 | 校科(組)         | 有採計會考成績  | 一般生<br>超額比序總積分 | 一般生<br>最低錄取標準 | 分發結果         |
| 1   | 文藻外語大學-英國語文科  | <b>S</b> | 75.80          | 79.60         | 未錄取 , 未達錄取標準 |
| 2   | 文藻外語大學-德國語文科  | <b>S</b> | 75.80          | 78.60         | 未錄取 , 未達錄取標準 |
| 3   | 文藻外語大學-日本語文科  | <b>V</b> | 75.80          | 79.80         | 未錄取 , 未達錄取標準 |
| 4   | 文藻外語大學-法國語文科  | <b>V</b> | 75.80          | 79.10         | 未錄取 , 未達錄取標準 |
| 5   | 文藻外語大學-西班牙語文科 | 5        | 75.80          | 78.80         | 未錄取 , 未達錄取標準 |

錄取生請務必詳閱所錄取招生學校「錄取生報到相關資訊」之規定,或向所錄取學 校查詢<u>辦理報到手續</u>,逾期未完成報到手續者,取消錄取資格,錄取生不得異議。

## 【練習版】113/5/29(三) 10:00 起至 6/05(三) 17:00止 【正式選填】113/6/06(四) 10:00 起至 6/11(二) 17:00止

05 選填登記志願系統

U

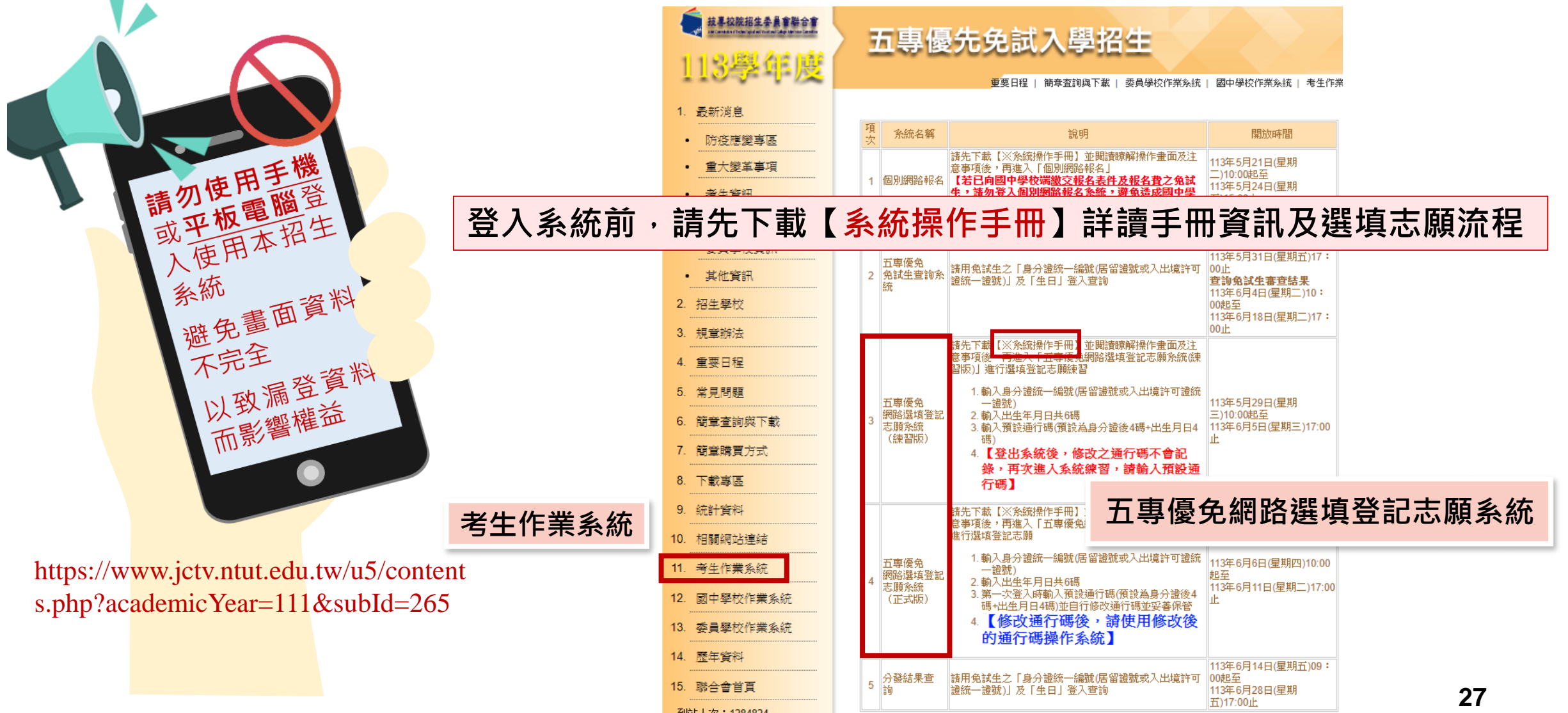

### 05 選填登記志願系統 <u>正式選填登記志願</u>時間 113/06/06(四) 10:00 起至 06/11(二) 17:00止

<u>」</u>選填登記志願注意事項提醒

**(**)

- 1. 請勿使用 🛇 平板、 🛇 手機登入選填登記志願系統
- 請留意!不得同時開啟多個瀏覽器重覆登入系統。同一時間、同一帳號僅允許一人上網選填登記志願
- 3. 為避免網路壅塞,請<mark>儘早上網選填登記志願</mark>,逾期概不受理
- 4. 五專優先免試為全國一區,選填登記志願最多<u>30</u>個為限
- 5. 選填志願前,請與家長充分溝通、確認志願順序,再登入系統選填
- 6. 自行設定之通行碼為重要憑證,請務必列印或下載,並妥善保存
- 7. 志願一旦點選<mark>【確定送出】即無法修改</mark>,請審慎考量確認志願及志願序
- 8. 志願送出之後,系統畫面顯示【<mark>您已完成網路選填登記志願</mark>】訊息並產生志願表
- 9. 務必列印或下載志願表存檔,以免申請分發結果複查時,未檢附不予受理

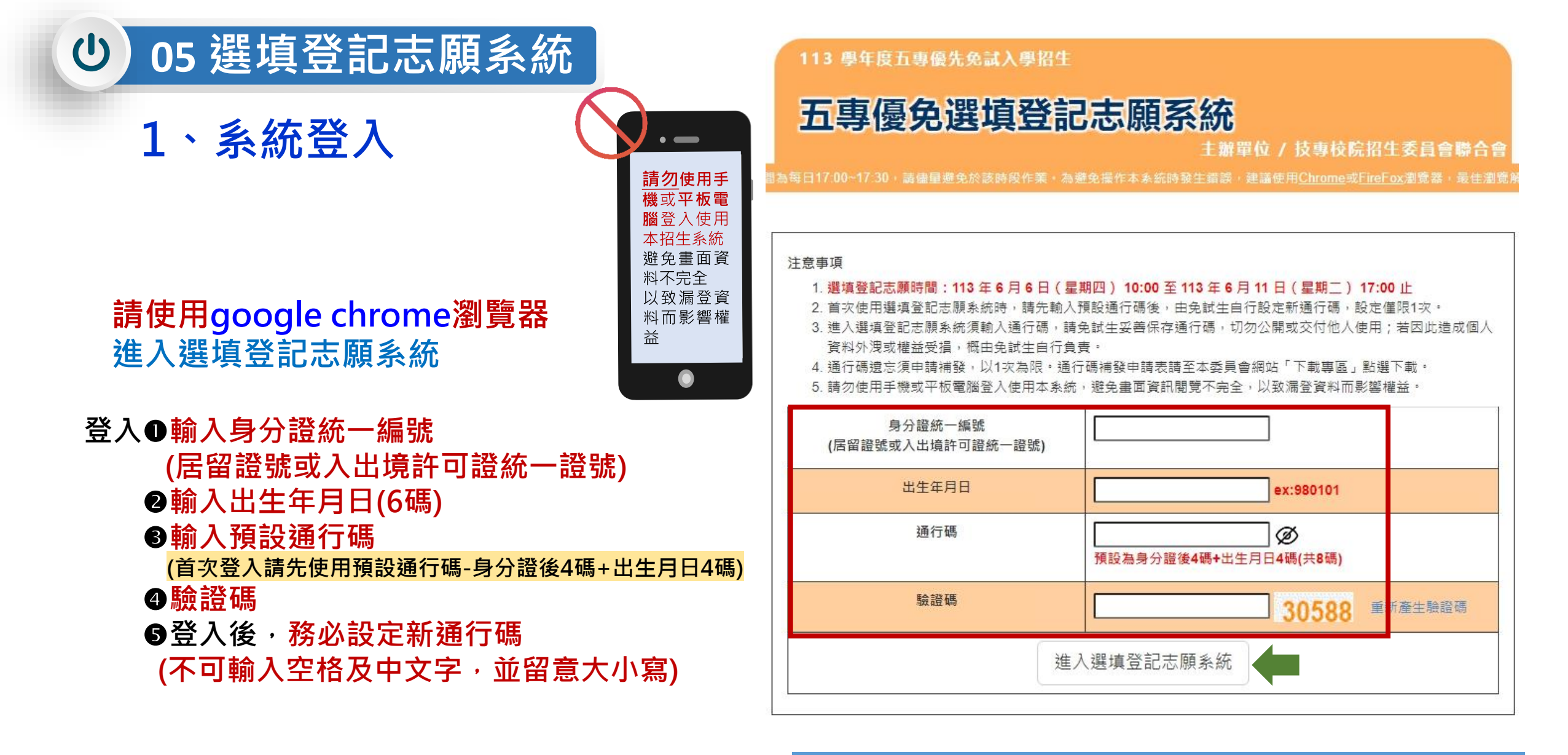

輸入後可點選<u>小眼睛圖示</u>,檢視輸入通行碼是否正確

## ● 05 選填登記志願系統

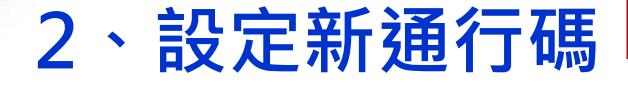

### 通行碼切勿提供給他人使用,如因此造成個人資料外洩或權益受損,概由免試生自行負責

#### 113 學年度五專優先免試入學招生

注意事項

### 五專優免選填登記志願系統

主辦單位 / 技專校院招生委員會聯合會

為每日17:00~17:30,請儘量避免於該時段作業。為避免操作本系統時發生錯誤,建議使用<u>Chrome</u>或<u>FireFox</u>瀏覽器,最佳瀏覽解

#### 113 學年度五專優先免試入學招生

## 五專優免選填登記志願系統

#### 主辦單位 / 技專校院招生委員會聯合會

:日17:00~17:30,請儘量避免於該時段作業。為避免操作本系統時發生錯誤,建議使用<u>Chrome</u>或<u>FireFox</u>瀏覽器,最佳瀏覽解析歷

### 自行設定通行碼 (不可輸入空格及中文字,並留意大小寫)

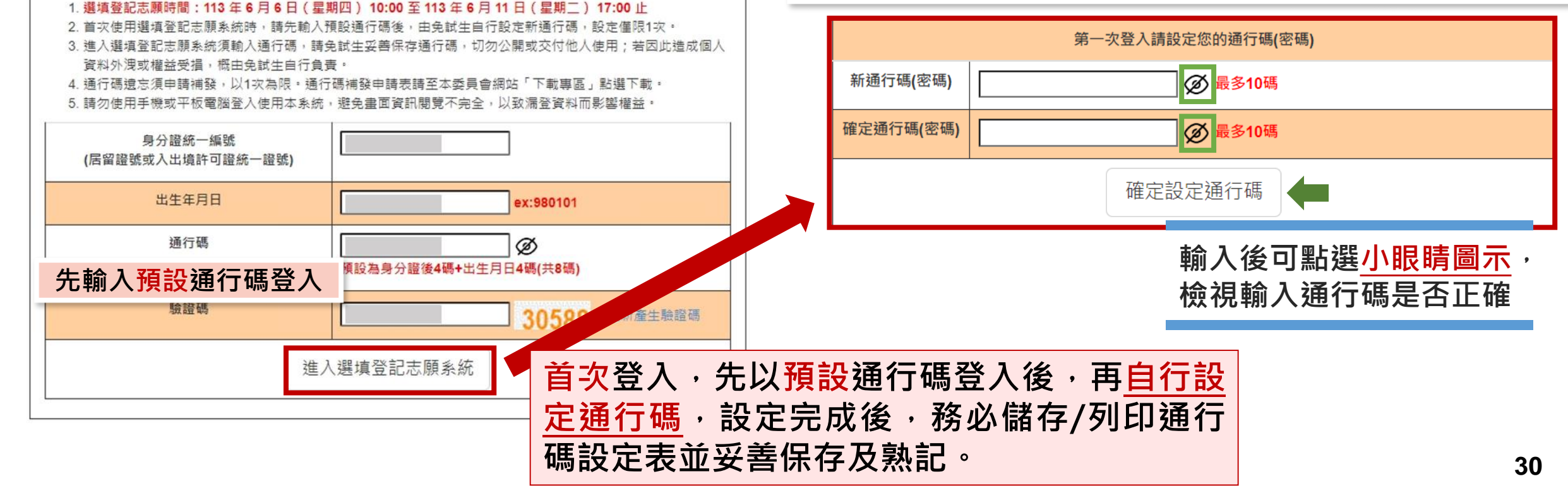

## 3、列印、儲存設定通行碼

05 選填登記志願系統

C

▶免試生自行設定通行碼確定後,務必請儲存或列印通行碼設定表並妥善保存及熟記。

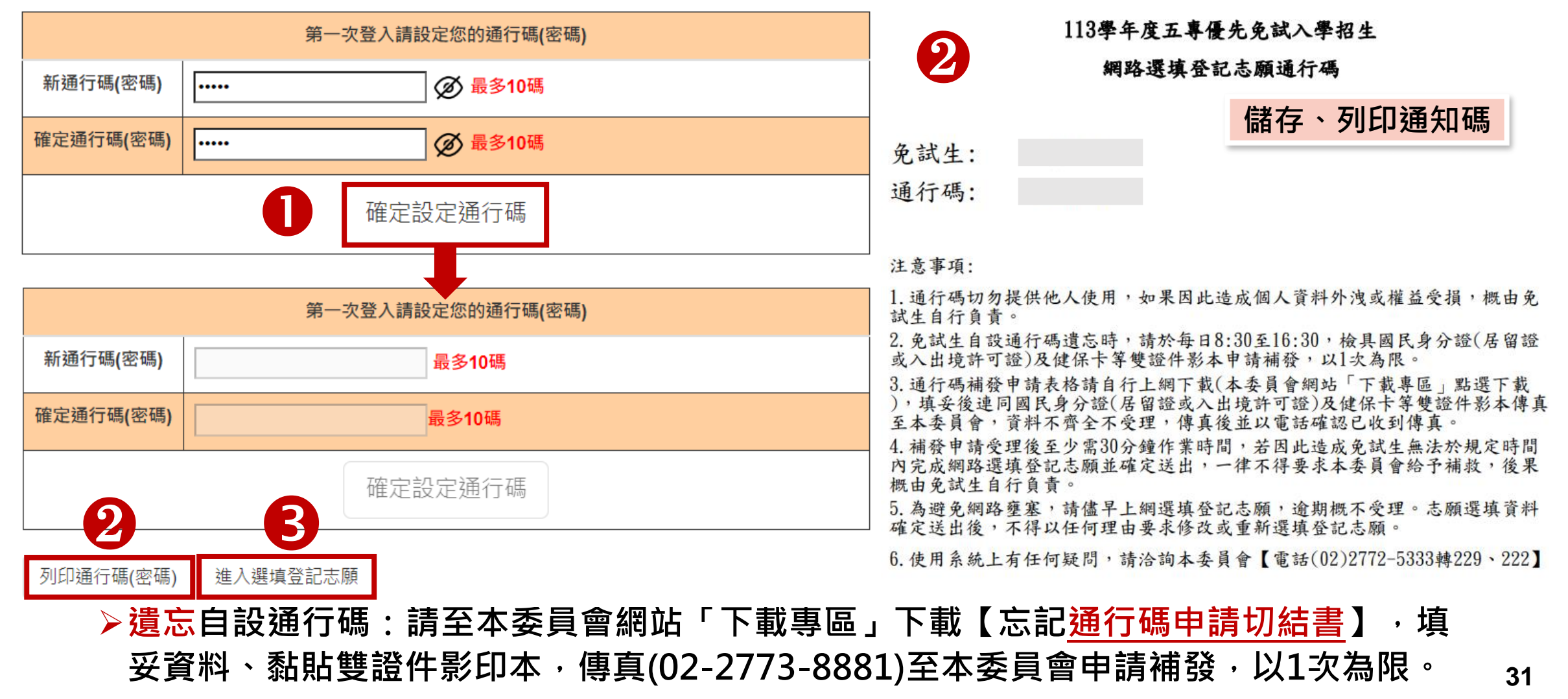

# 4、閱讀選填登記志願規定說明

05 選填登記志願系統

C

請詳讀【<mark>選填登記志願規定說明</mark>】,以免權益受損

113 學年度五專優先免試入學招生

## 五專優免選填登記志願系統

主辦單位 / 技專校院招生委員會聯合會

本會網路系統維護時間為每日17:00~17:30,請儘量避免於該時段作業。為避免操作本系統時發生錯誤,建議使用<u>Chrome</u>或<u>FireFox</u>瀏覽器,最佳瀏覽解析度為 1024 \* 768。 登出

#### 選填登記志願規定說明

免試生登入本系統,事關免試生權益,請詳細閱讀下列說明。
1.網路選填登記志願時間為 113 年 6 月 6 日 (星期四) 10:00 起至 113 年 6 月 11 日 (星期二) 17:00 止
2. 至多選填30個志願。
3. 免試生須在家長(監護人)陪同下,於規定時間內共同完成網路選填登記志願,儲存後並確定送出。
4. 通行碼請妥善保存,切勿提供他人使用,如果因此造成個人資料外洩或權益受損,概由免試生自行負責。
5. 選填登記志願確定送出後,即不得以任何理由要求修改,請免試生在確定送出前,務必審慎考慮。
6.若未於規定時間內確定送出者,視同未上網填選登記志願,放棄參加分發,請於規定時間內確定送出志願序。 ※請注意,暫存志願不代表確定送出。
7. 提醒免試生注意,完成網路選填登記志願時,務必妥善保存志願表,以備分發結果複查申請時使用,申請分發結果複查時,未檢附志願表者,本委員會不予受理。

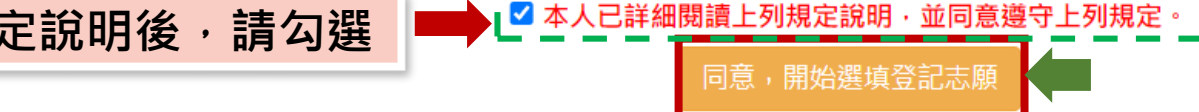

技專校院招生委員會聯合會 106344臺北市大安區忠孝東路三段1號(國立臺北科技大學億光大樓5樓) TEL: 02-2772-5333 FAX: 02-2773-1655 E-mail: u\_5@ntut.edu.tw

## • 05 選填登記志願系統

# 5、選填志願及順序(1/6)

免試生:

### 提醒:就各招生學校各科(組)選填登記為志願,最多以30個為限

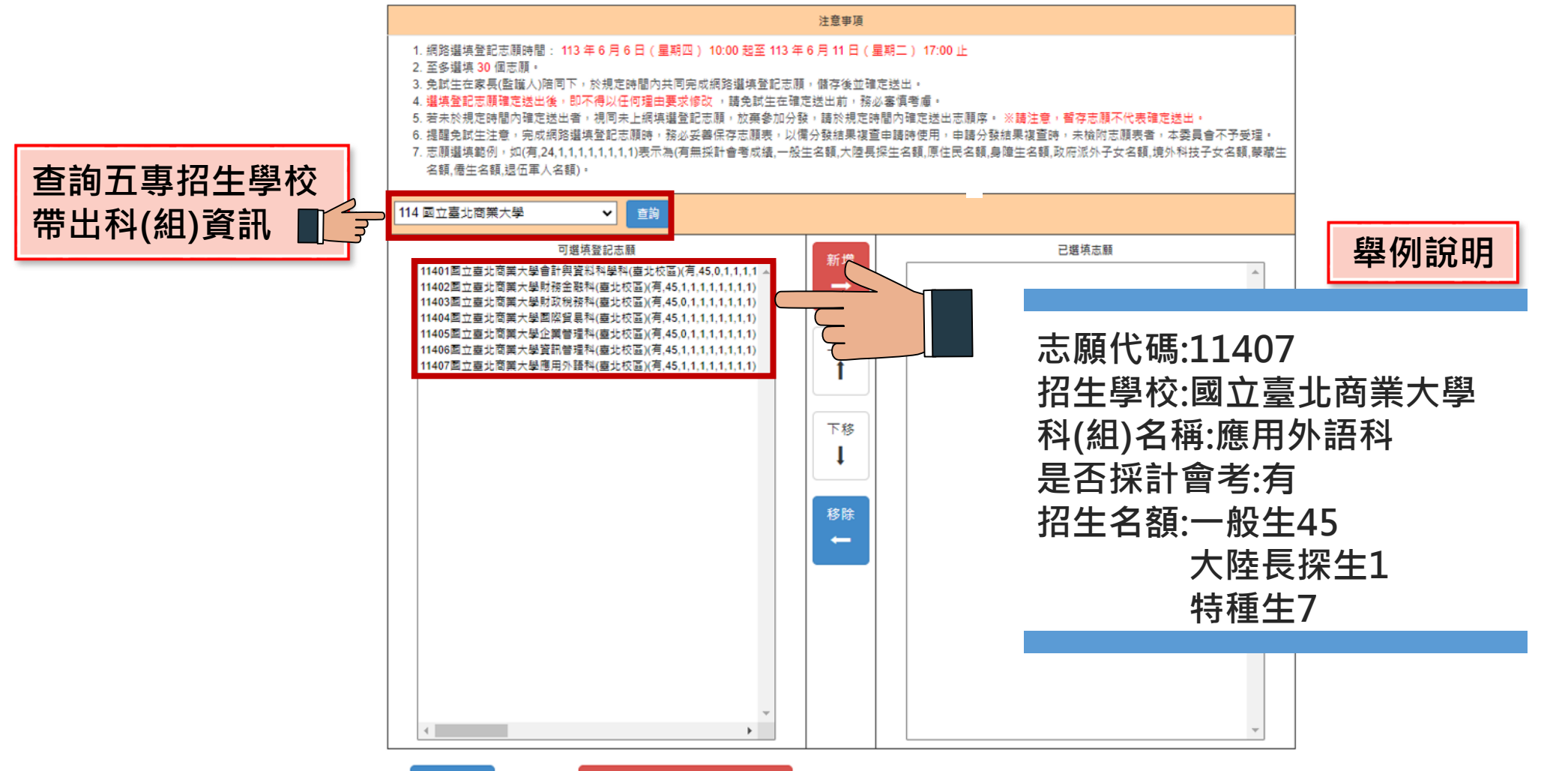

志願序檢核及確定送出志願序

#### 05 選填登記志願系統 し し

#### 5、選填志願及順序(2/6) 113 國立臺中科技大學 查詢 【請選擇學校,再點選查詢】 × 已選填志願 可撰填登記志願 新增 2 11301國立臺中科技大學國際貿易與經營科(有.45.1.1.1.1.1.1.1) 志願序1-10401國立臺北科技大學智慧自動化工程科(有,24,1,1,1,1,1,1 2 11302國立臺中科技大學會計資訊科(有,76,1,2,2,2,2,2,2,2) 志願序2-10501國立高雄科技大學航海科(有,43,1,2,2,2,2,2,2,2) 11303國立臺中科技大學保險金融管理科(有,81,1,2,2,2,2,2,2,2) 志願序3-10702國立虎尾科技大學資訊工程科(有,40,0,1,1,1,1,1,1) 11304國立臺中科技大學企業管理科(有,81,1,2,2,2,2,2,2,2) 志願序4-10701國立虎尾科技大學精密機械工程科(有.38.1.1.1.1.1.1.1 11305國立臺中科技大學應用英語科(有,45,1,1,1,1,1,1,1) 上移 11306國立臺中科技大學應用日語科(有.45.1.1.1.1.1.1.1) 願序6-11310國立臺中科技大學資訊應用菁英班(五專)(有.39.0.1.1 11308國立臺中科技大學資訊工程科(有.86.1.2.2.2.2.2.2.) 志願序/-11405國立堂北冏耒入學企耒官堆科(堂北校區)(月,45,1,1,1, 11309國立臺中科技大學護理科(有.90.0.2.2.2.2.2.2.2) 志願序8-11401國立臺北商業大學會計與資料科學科(臺北校區)(有,45,1 11311國立臺中科技大學創意商品設計菁英班(有.41.0.1.1.1.1.1.1.1) (6) 志願序9-23902臺北城市科技大學資訊工程科(無,30,1,1,1,1,1,1,1) 志願序10-23901臺北城市科技大學電機工程科(無,30,0,1,1,1,1,1,1) 下移 選擇招生學校,點選【查詢】 移除 7) 2 選擇科(組) 點選【新增】移至右方暫存區 (3) 已選填志願暫存區 [4 5 選點暫存區之志願 志願順序排序上下移動

 $(\mathbf{6})$ 

移除志願

5

## • 05 選填登記志願系統

# 5、選填志願及順序(3/6)

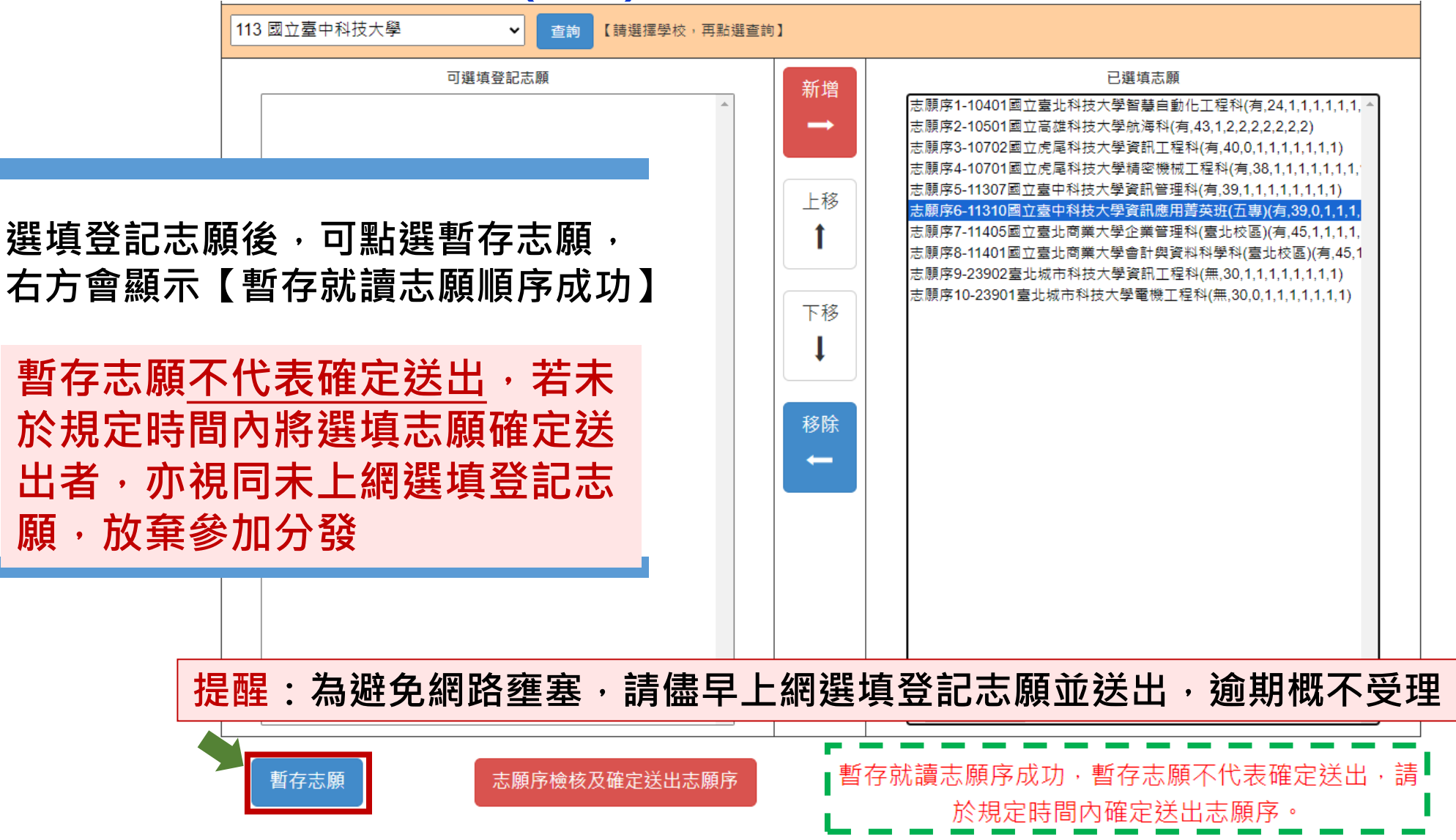

## • 05 選填登記志願系統

## 5、選填志願及順序(4/6)

| は音車面                                                                                                    | 主頭順方                                                                                                    |
|----------------------------------------------------------------------------------------------------|----------------------------------------------------------------------------------------------------|
| <ul> <li>1. 網路選填登記志願時間: 113 年 6 月 6 日 (星期四) 10:00 起至 113 年 6 月 11 日<br/>(星期二) 17:00 止</li> <li>2. 至多選填30個志願。</li> <li>3. 免試生在家長(監護人)陪同下,於規定時間內共同完成網路選填登記志願,儲存後並確<br/>定送出。</li> <li>4. 選填登記志願確定送出後,即不得以任何理由要求修改,請免試生在確定送出前,務<br/>必審填考慮。</li> <li>5. 若未於規定時間內確定送出者,視同未上網填選登記志願,放棄參加分發,請於規定時<br/>間內確定送出志願序。 ※講注意,暫存志願不代表確定送出。</li> <li>6. 提醒免試生注意,完成網路選填登記志願時,務必妥善保存志願表,以備分發結果禎查<br/>申請時使用,申請分發結果複查時,未檢附志願表者,本委員會不予受理。</li> </ul> | 志願順序<br>志願順序1-10401國立臺北科技大學智慧自動化工程科(有,24,1,1,1,1,1,1,1)<br>志願順序2-10501國立高雄科技大學航海科(有,43,1,2,2,2,2,2,2,2)<br>志願順序3-10502國立高雄科技大學論機工程科(有,43,0,2,2,2,2,2,2,2)<br>志願順序4-10701國立虎還科技大學讀密機械工程科(有,38,1,1,1,1,1,1,1)<br>志願順序5-11307國立臺中科技大學讀部管理科(有,39,1,1,1,1,1,1,1,1)<br>志願順序7-11405國立臺北南美大學資訊應用菁英班(五專)(有,35,1,1,1,1,1,1,1)<br>志願順序8-11401國立臺北南美大學會計與資料科學科(臺北校區)<br>(有,45,1,1,1,1,1,1,1)<br>志願順序9-23902臺北城市科技大學資訊工程科(無,30,1,1,1,1,1,1,1)<br>志願順序9-23901臺北城市科技大學電機工程科(無,30,1,1,1,1,1,1,1) |
| (僅供檢核列印用,提醒您尚未完成時時接快至記念,一次走出,請進行下一步,輸入以下驗<br>證資料)                                                                                                    |                                                                                                    |
| 請輸入以下驗調 科<br>請確定您的志願序,確定無誤後請再次輸入帳號容, 定送出,請注意,確定送出後即不得<br>修改。                                                                                                    |                                                                                                    |
| <sup>身分證統一編號</sup><br>(居留證號或入出境許可證統一副在確定送出志                                                                                                    | 、願前,可點選【列印                                                                                                    |
| ■■■■■■■■■■■■■■■■■■■■■■■■■■■■■■■■■■■■■■                                                                                                    | 檢核確認志願順序                                                                                                    |
| 請輸入自行設定之通行碼                                                                                                    |                                                                                                    |
| ·····································                                                                                                    |                                                                                                    |
| 返回上一頁 確定送出                                                                                                    |                                                                                                    |
| 志願未確定送出皆                                                                                                    | 可返回修改志願及順序                                                                                                    |

### 提醒您尚未完成網路選填登記志願

#### 113學年度五專優先免試入學招生選填登記志願表(暫存檢核用) 提醒您尚未完成網路選填登記志願!

就讀國中:

免試生姓名:古○○

身分證統一編號(居留證號/入出境許可證號):

| 志願順序 | 學校名稱、系科(組)學程名稱          | 志願代碼  |
|------|-------------------------|-------|
| 1    | 國立臺北科技大學-智慧自動化工程科       | 10401 |
| 2    | 國立高雄科技大學-航海科            | 10501 |
| 3    | 國立高雄科技大學-輪機工程科          | 10502 |
| 4    | 國立虎尾科技大學-精密機械工程科        | 10701 |
| 5    | 國立臺中科技大學-資訊管理科          | 11307 |
| 6    | 國立臺中科技大學-資訊應用菁英班(五專)    | 11310 |
| 7    | 國立臺北商業大學-企業管理科(臺北校區)    | 11405 |
| 8    | 國立臺北商業大學-會計與資料科學科(臺北校區) | 11401 |
| 9    | 臺北城市科技大學-資訊工程科          | 23902 |
| 10   | 臺北城市科技大學-電機工程科          | 23901 |

#### 注意事項:

 本表為免試生選填登記志願【暫存檢核】,暫存志願不代表確定送出,此為【非正式志願表】 ,提醒您尚未完成網路選填登記志願!

2. 請免試生及家長(監護人)檢核確認志願序,且務必於113年6月11日(星期二)17:00前至「選填登記志願系統」點選【確定送出】,志願確定送出後,即不得以任何理由要求修改,請確定送出前,務必審慎考慮。

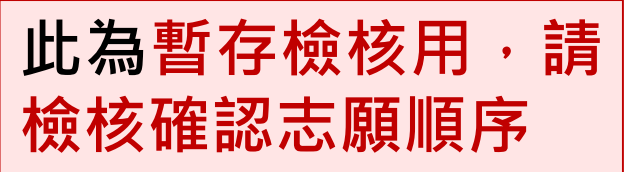

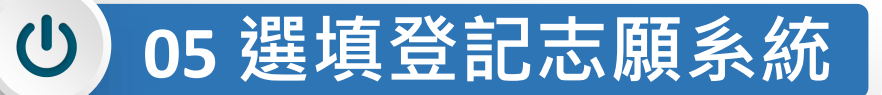

## 5、選填志願及順序(5/6)

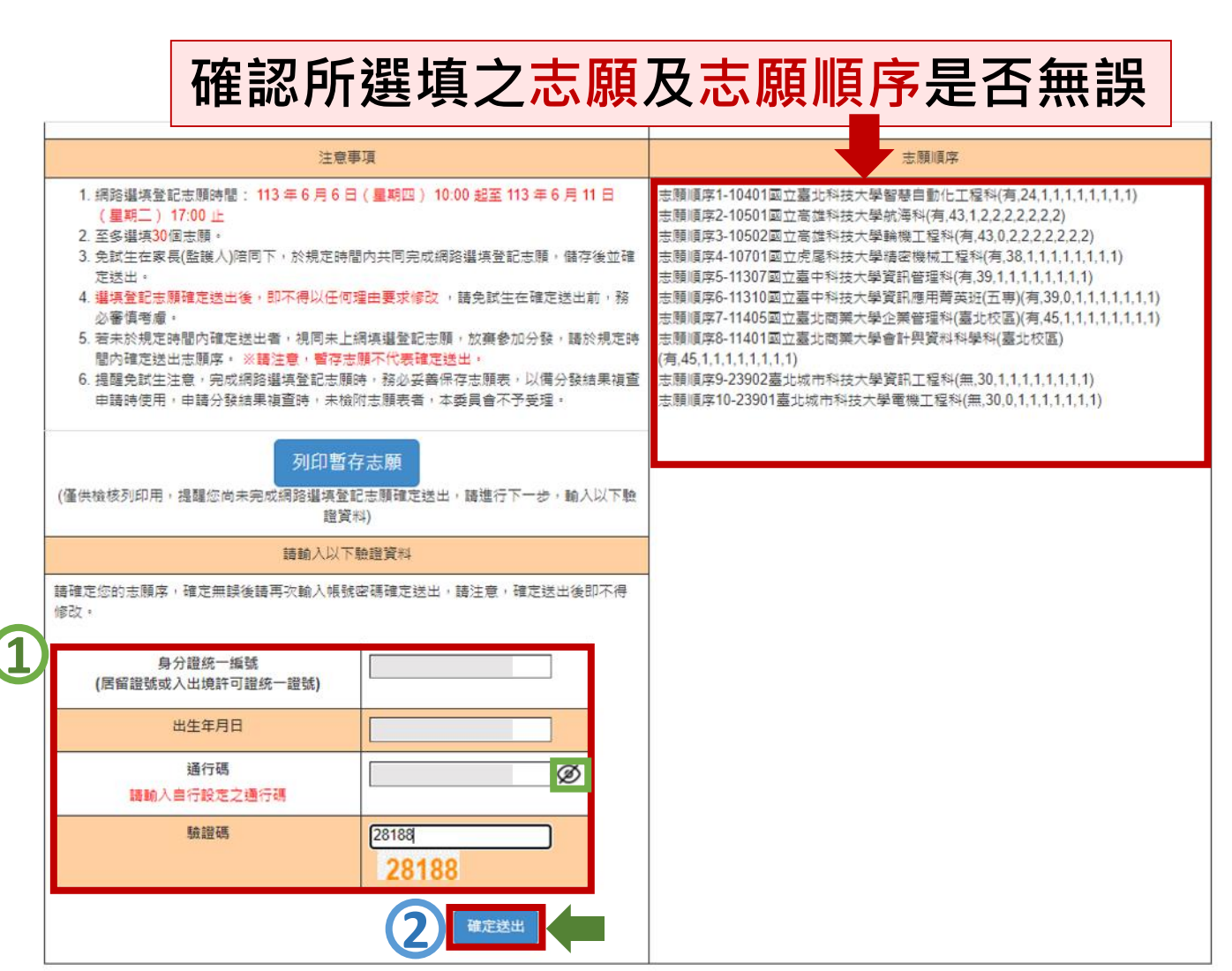

### 1

確認志願順序選填無誤後,須輸入: <u>身分證統一編號(居留證號或入出</u> <u>境許可證統一編號)、</u> <u>出生年月日、通行碼及驗證碼</u> 即可點選確定送出

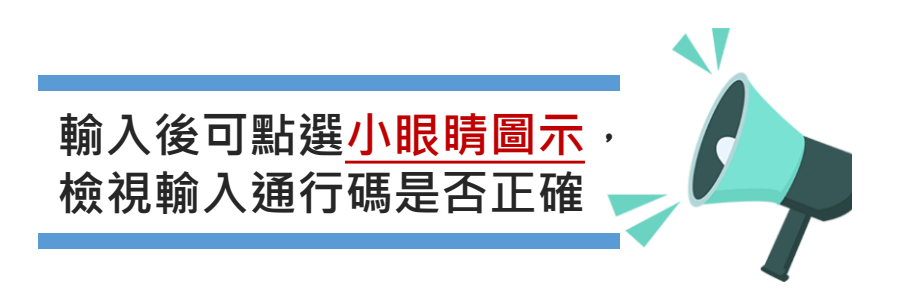

## 2 注意

確定送出即不可修改志願及順序

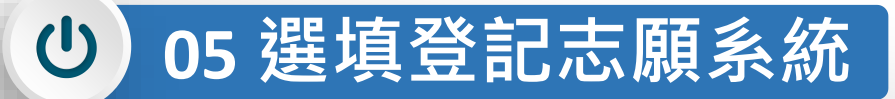

## 5、選填志願及順序(6/6)

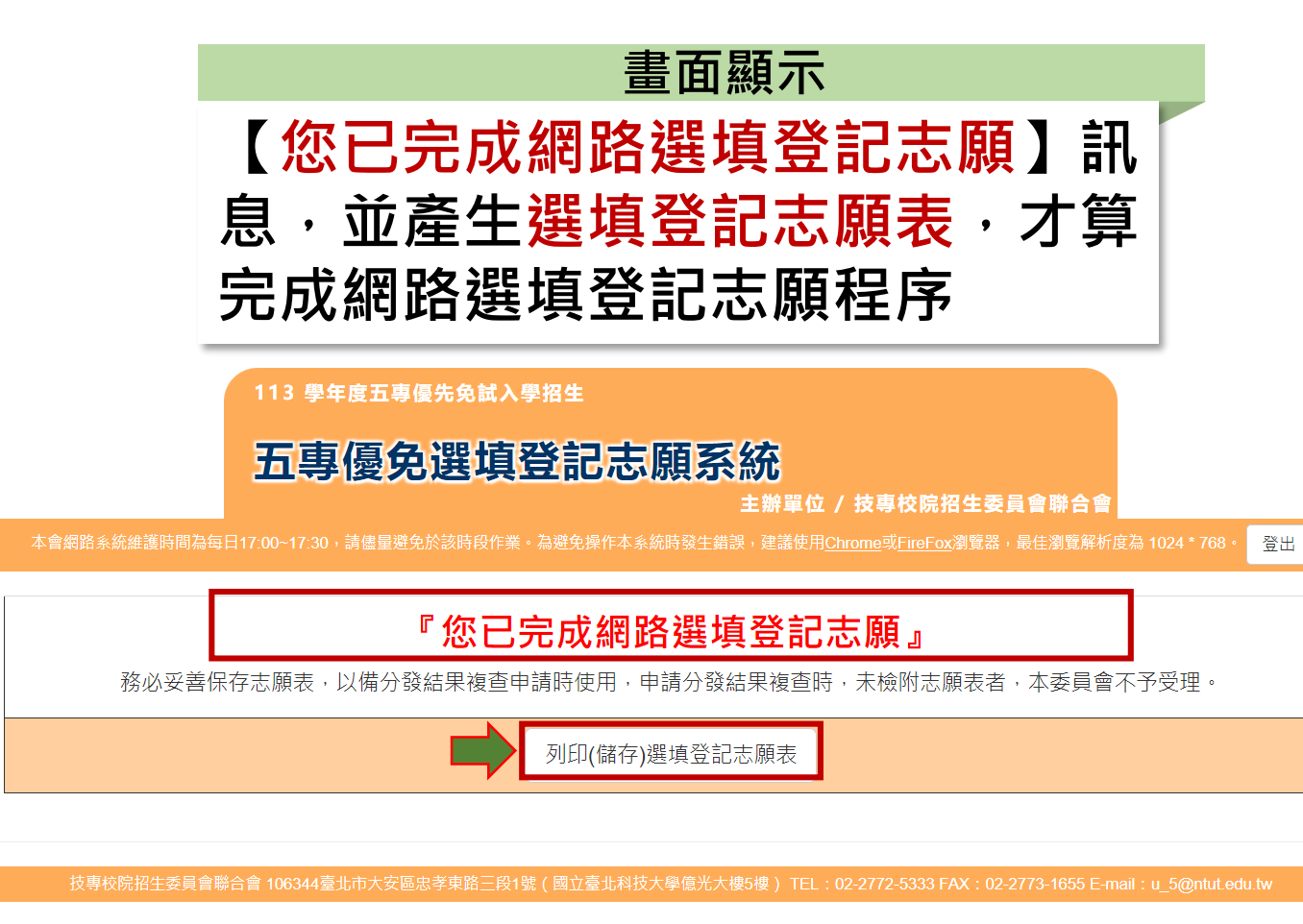

### 將志願表檔案儲存及列印並妥善保存

| 113    | 字平度五导像元兄訊八字招生进填金記志               | 。願衣   |
|--------|----------------------------------|-------|
| 就讀國中:  |                                  |       |
| 免試生姓名: | 古〇〇                              |       |
| 身分證統一約 | 扁號(居留證號/入出境許可證號):                |       |
|        | 8C92CBC58C11F0A193E0A7455D7D92A0 |       |
| 志願順序   | 學校名稱、系科(組)學程名稱                   | 志願代碼  |
| 1      | 國立臺北科技大學-智慧自動化工程科                | 10401 |
| 2      | 國立高雄科技大學-航海科                     | 10501 |
| 3      | 國立高雄科技大學-輪機工程科                   | 10502 |
| 4      | 國立虎星科技大學結定機構工程科                  | 10701 |
| 5      | 志願表免試生自存一份                       | 11307 |
| 6      | 國立臺中科技大學-資訊應用菁英班(五專)             | 11310 |
| 7      | 國立臺北商業大學-企業管理科(臺北校區)             | 11405 |
| 8      | 國立臺北商業大學-會計與資料科學科(臺北校區)          | 11401 |
| 9      | 臺北城市科技大學-資訊工程科                   | 23902 |
| 10     | 臺北城市科技大學一電機工程科                   | 23901 |

110 御左立士事 盾止久止、御山小照は 水山十匹士

#### 注意事項:

本表為免試生完成網路選填登記志願之重要憑證,請免試生務必下載儲存至電腦或列印並妥善保存。

 免試生如對就讀志願序統一分發結果提出疑義時,應檢具簡章附表二「分發結果複查申請表」 ,連同本表一併檢附辦理,未檢附者一律不予受理。

| 免試生簽名 | _(請自行簽名) | 家長(監護人)簽名 | (請自行簽名) |
|-------|----------|-----------|---------|
|       |          |           |         |

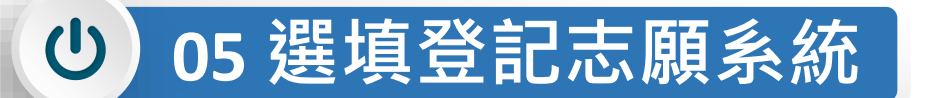

## 選填登記志願<mark>練習版</mark>重要提醒

### 【練習版】113/5/29(三) 10:00 起至 6/05(三) 17:00止

- 為讓免試生熟悉網路選填登記志願系統操作,開放網路選填登記志願系統【練習版】,請免試生踴躍 至本委員會網站登入練習熟悉介面流程或試填志願順序
- 2. 本項服務僅作為網路選填登記志願之參考,亦不作為分發之依據。
- 3. 【練習版】系統不儲存免試生修改後之通行碼·亦不延用至正式版。
- 故練習進行網路選填登記志願確定送出操作時,通行碼須輸入 預設(身分證後4碼+出生月日4碼)共8碼

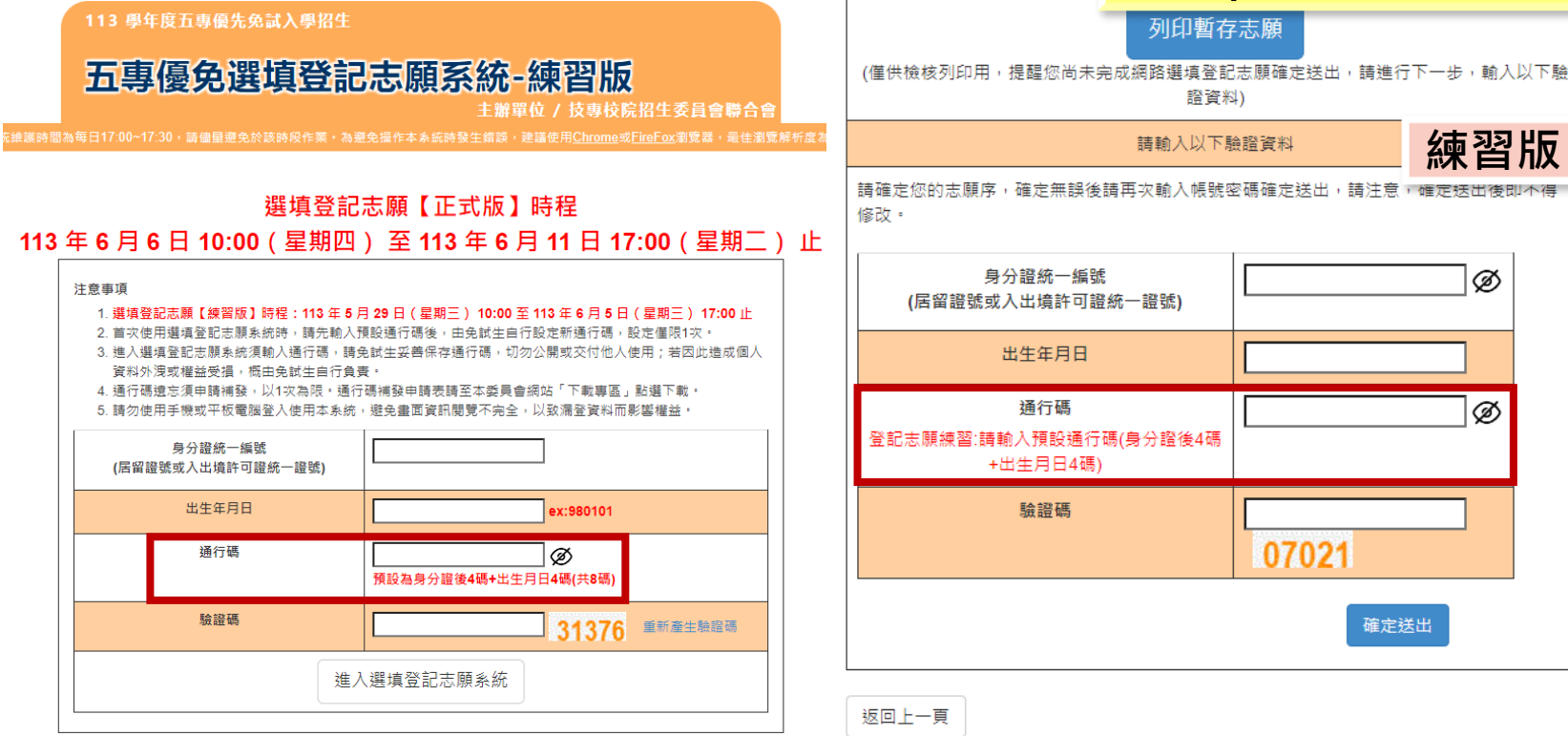

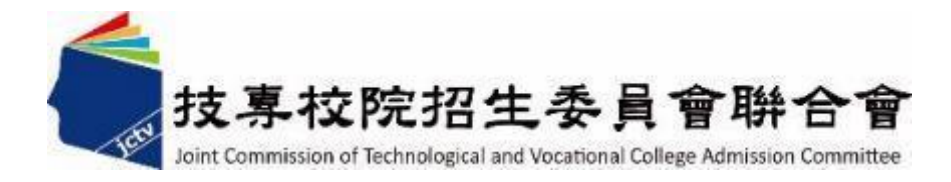

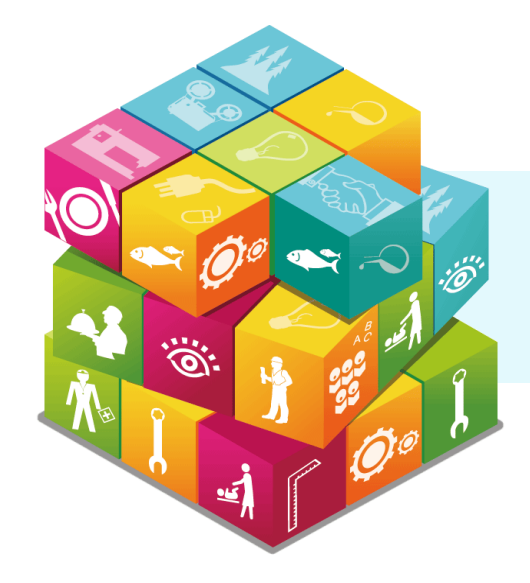

# 簡報說明完畢

### 113學年度五專優先免試入學招生委員會

電話:(02)2772-5333、2772-5182

- 傳真: (02) 2773-8881、2773-1722
- 網 址:https://www.jctv.ntut.edu.tw/u5/

E-mail: u\_5@ntut.edu.tw